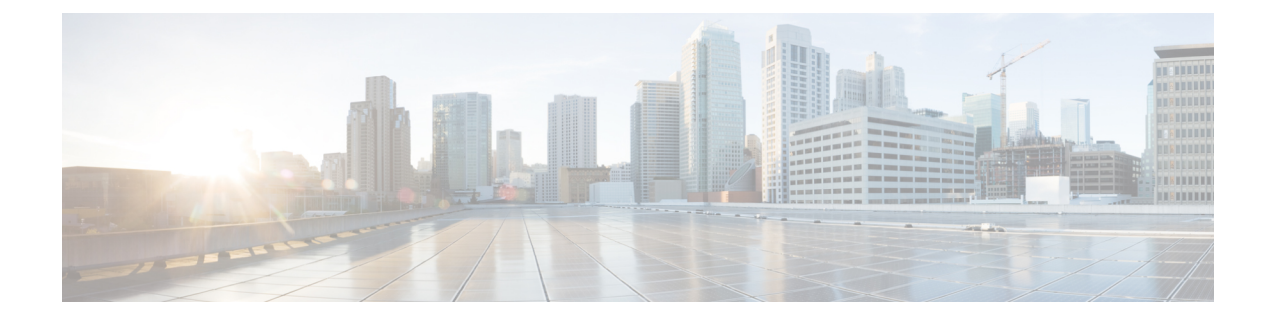

# **Managing Network Adapters**

This chapter includes the following sections:

- Overview of the Cisco UCS C-Series Network Adapters, on page 1
- Viewing Network Adapter Properties, on page 3
- Configuring Network Adapter Properties, on page 4
- Managing vHBAs, on page 7
- Managing vNICs, on page 22
- Backing Up and Restoring the Adapter Configuration, on page 48
- Managing Adapter Firmware, on page 51

# **Overview of the Cisco UCS C-Series Network Adapters**

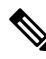

**Note** The procedures in this chapter are available only when a Cisco UCS C-Series network adapter is installed in the chassis.

A Cisco UCS C-Series network adapter can be installed to provide options for I/O consolidation and virtualization support. The following adapters are available:

- Cisco UCS VIC 15238 Virtual Interface Card
- Cisco UCS VIC 15428 Virtual Interface Card
- Cisco UCS VIC 1497 Virtual Interface Card
- Cisco UCS VIC 1495 Virtual Interface Card
- Cisco UCS VIC 1457 Virtual Interface Card
- Cisco UCS VIC 1455 Virtual Interface Card
- Cisco UCS VIC 1387 Virtual Interface Card
- Cisco UCS VIC 1385 Virtual Interface Card
- Cisco UCS VIC 1227T Virtual Interface Card
- Cisco UCS VIC 1225 Virtual Interface Card

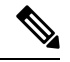

Note

You must have same generation VIC cards on a server. For example, you cannot have a combination of 3rd generation and 4th generation VIC cards on a single server.

The interactive UCS Hardware and Software Interoperability Utility lets you view the supported components and configurations for a selected server model and software release. The utility is available at the following URL: http://www.cisco.com/web/techdoc/ucs/interoperability/matrix/matrix.html

#### **Cisco UCS VIC 1497 Virtual Interface Card**

The Cisco VIC 1497 is a dual-port Small Form-Factor (QSFP28) mLOM card designed for the M5 generation of Cisco UCS C-Series Rack Servers. The card supports 40/100-Gbps Ethernet and FCoE. The card can present PCIe standards-compliant interfaces to the host, and these can be dynamically configured as NICs and HBAs.

#### **Cisco UCS VIC 1495 Virtual Interface Card**

The Cisco UCS VIC 1495 is a dual-port Small Form-Factor (QSFP28) PCIe card designed for the M5 generation of Cisco UCS C-Series Rack Servers. The card supports 40/100-Gbps Ethernet and FCoE. The card can present PCIe standards-compliant interfaces to the host, and these can be dynamically configured as NICs and HBAs.

### **Cisco UCS VIC 1457 Virtual Interface Card**

The Cisco UCS VIC 1457 is a quad-port Small Form-Factor Pluggable (SFP28) mLOM card designed for M5 generation of Cisco UCS C-Series rack servers. The card supports 10/25-Gbps Ethernet or FCoE. It incorporates Cisco's next-generation CNA technology and offers a comprehensive feature set, providing investment protection for future feature software releases. The card can present PCIe standards-compliant interfaces to the host, and these can be dynamically configured as NICs and HBAs.

#### **Cisco UCS VIC 1455 Virtual Interface Card**

The Cisco UCS VIC 1455 is a quad-port Small Form-Factor Pluggable (SFP28) half-height PCIe card designed for M5 generation of Cisco UCS C-Series rack servers. The card supports 10/25-Gbps Ethernet or FCoE. It incorporates Cisco's next-generation CNA technology and offers a comprehensive feature set, providing investment protection for future feature software releases. The card can present PCIe standards-compliant interfaces to the host, and these can be dynamically configured as NICs and HBAs.

### **Cisco UCS VIC 1387 Virtual Interface Card**

The Cisco UCS VIC 1387 Virtual Interface Card is a dual-port Enhanced Quad Small Form-Factor Pluggable (QSFP) 40 Gigabit Ethernet and Fibre Channel over Ethernet (FCoE)-capable half-height PCI Express (PCIe) card designed exclusively for Cisco UCS C-Series Rack Servers. It incorporates Cisco's next-generation converged network adapter (CNA) technology, with a comprehensive feature set, providing investment protection for future feature software releases.

#### **Cisco UCS VIC 1385 Virtual Interface Card**

The Cisco UCS VIC 1385 Virtual Interface Cardis a dual-port Enhanced Quad Small Form-Factor Pluggable (QSFP) 40 Gigabit Ethernet and Fibre Channel over Ethernet (FCoE)-capable half-height PCI Express (PCIe) card designed exclusively for Cisco UCS C-Series Rack Servers. It incorporates Cisco's next-generation converged network adapter (CNA) technology, with a comprehensive feature set, providing investment protection for future feature software releases.

### **Cisco UCS VIC 1227T Virtual Interface Card**

The Cisco UCS VIC 1227T Virtual Interface Card is a dual-port 10GBASE-T (RJ-45) 10-Gbps Ethernet and Fibre Channel over Ethernet (FCoE)–capable PCI Express (PCIe) modular LAN-on-motherboard (mLOM) adapter designed exclusively for Cisco UCS C-Series Rack Servers. New to Cisco rack servers, the mLOM slot can be used to install a Cisco VIC without consuming a PCIe slot, which provides greater I/O expandability. It incorporates next-generation converged network adapter (CNA) technology from Cisco, providing Fibre Channel connectivity over low-cost twisted pair cabling with a bit error rate (BER) of 10 to 15 up to 30 meters and investment protection for future feature releases.

### **Cisco UCS VIC 1225 Virtual Interface Card**

The Cisco UCS VIC 1225 Virtual Interface Card is a high-performance, converged network adapter that provides acceleration for the various new operational modes introduced by server virtualization. It brings superior flexibility, performance, and bandwidth to the new generation of Cisco UCS C-Series Rack-Mount Servers.

# Viewing Network Adapter Properties

### Procedure

|        | Command or Action                               | Purpose                                                                                                    |
|--------|-------------------------------------------------|----------------------------------------------------------------------------------------------------|
| Step 1 | Server# scope chassis                           | Enters the chassis command mode.                                                                                                    |
| Step 2 | Server /chassis # show adapter [index] [detail] | Displays adapter properties. To display the properties of a single adapter, specify the PCI slot number as the <i>index</i> argument. |

#### Example

• This example displays the properties of adapter:

```
Server# scope chassis
Server /chassis # show adapter
PCI Slot Product Name Serial Number Product ID Vendor
_____ ____
      UCS VIC 1455 FCH233770S8 UCSC-PCIE-C... Cisco Systems Inc
11
Server /chassis # show adapter detail
PCI Slot 11:
   Product Name: UCS VIC 1455
   Serial Number: FCH233770S8
   Product ID: UCSC-PCIE-C25Q-04
   Adapter Hardware Revision: 5
   Current FW Version: 5.1(1.64)
   VNTAG: Disabled
   FIP: Enabled
   LLDP: Enabled
   PORT CHANNEL: Enabled
   Configuration Pending: no
   Cisco IMC Management Enabled: no
   VID: V04
   Vendor: Cisco Systems Inc
   Description:
```

Bootloader Version: 5.0(3c) FW Image 1 Version: 5.1(1.64) FW Image 1 State: RUNNING ACTIVATED FW Image 2 Version: 5.1(1.59) FW Image 2 State: BACKUP INACTIVATED FW Update Status: Fwupdate never issued FW Update Error: No error FW Update Stage: No operation (0%) FW Update Overall Progress: 0% Server /chassis #

# **Configuring Network Adapter Properties**

#### Before you begin

- You must log in with admin privileges to perform this task.
- A supported Virtual Interface Card (VIC) must be installed in the chassis and the server must be powered on.

### Procedure

|        | Command or Action                                         | Purpose                                                                                                    |                                                                                                    |
|--------|-----------------------------------------------------------|----------------------------------------------------------------------------------------------------|----------------------------------------------------------------------------------------------------|
| Step 1 | Server# scope chassis                                     | Enters the c                                                                                                    | chassis command mode.                                                                                                    |
| Step 2 | Server /chassis # show adapter                            | (Optional)                                                                                                    | Displays the available adapter devices.                                                                                           |
| Step 3 | Server /chassis # scope adapter index                     | Enters the or slot number                                                                                                    | command mode for the adapter card at the PCI r specified by <i>index</i> .                                                        |
|        |                                                           | Note                                                                                                    | The server must be powered on before you can view or change adapter settings.                                                     |
| Step 4 | Server /chassis/adapter # set fip-mode {disable   enable} | Enables or the adapter                                                                                                    | disables FCoE Initialization Protocol (FIP) on<br>card. FIP is enabled by default.                                                |
|        |                                                           | Note                                                                                                    | • We recommend that you disable this option only when explicitly directed to do so by a technical support representative.         |
| Step 5 | Server /chassis/adapter # set lldp {disable   enable}     | Note                                                                                                    | For LLDP change to be effective, it is required that you reboot the server.                                                       |
|        |                                                           |                                                                                                    | In case of S3260 chassis with two nodes,<br>ensure to reboot the secondary node after<br>making LLDP changes in the primary node. |
|        |                                                           | Enables or of on the adaption of the second second | disables Link Layer Discovery Protocol (LLDP)<br>oter card. LLDP is enabled by default.                                           |

|        | Command or Action                                                | Purpose                                                                                                    |
|--------|------------------------------------------------------------------|----------------------------------------------------------------------------------------------------|
|        |                                                                  | NoteWe recommend that you do not disable LLDP<br>option, as it disables all the Data Center<br>Bridging Capability Exchange protocol<br>(DCBX) functionality.                                                                                                    |
| Step 6 | Server /chassis/adapter # set vntag-mode {disabled  <br>enabled} | Enables or disables VNTAG on the adapter card. VNTAG is disabled by default.                                                                                                    |
|        |                                                                  | Note                                                                                                    |
|        |                                                                  | If VNTAG mode is enabled:                                                                                                    |
|        |                                                                  | • vNICs and vHBAs can be assigned to a specific channel.                                                                                                    |
|        |                                                                  | • vNICs and vHBAs can be associated to a port profile.                                                                                                    |
|        |                                                                  | • vNICs can fail over to another vNIC if there are communication problems.                                                                                                    |
| Step 7 | Server /chassis/adapter # set portchannel disabled               | Allows you to enable or disable the port channel. When you disable port channel, four vNICs and vHBAs are available for use on the adapter.                                                                                                    |
|        |                                                                  | When Port channel is enabled:                                                                                                    |
|        |                                                                  | • Only two vNICs and vHBAs are available for use.                                                                                                    |
|        |                                                                  | • Port 0 and 1 are bundled as one port channel and Port 2 and 3 are bundled as the other port channel.                                                                                                    |
|        |                                                                  | Note• This option is enabled by default on<br>Cisco UCS VIC 1455 and 1457.                                                                                                    |
|        |                                                                  | • When you change the port channel<br>configuration, all the previously created<br>vNICs and vHBAs will be deleted and<br>the configuration will be restored to<br>factory defaults.                                                                                |
|        |                                                                  | • VNTAG mode is supported only in the port-channel mode.                                                                                                    |
| Step 8 | Server /chassis/adapter # set physical-nic-mode enabled          | Allows you to enable or disable the physical NIC mode.<br>This option is disabled by default.                                                                                                    |
|        |                                                                  | When Physical NIC Mode is enabled, up-link ports of the VIC are set to pass-through mode. This allows the host to transmit packets without any modification. VIC ASIC does not rewrite the VLAN tag of the packets based on the VLAN and CoS settings for the vNIC. |

|        | Command or Action                 | Purpose    |                                                                                        |
|--------|-----------------------------------|------------|----------------------------------------------------------------------------------------|
|        |                                   | Note       | This option is available only for Cisco UCS VIC 14xx series and 15xxx series adapters. |
|        |                                   |            | For the VIC configuration changes to be effective, you must reboot the host.           |
|        |                                   |            | This option cannot be enabled on an adapter that has:                                  |
|        |                                   |            | • Port Channel mode enabled                                                            |
|        |                                   |            | • VNTAG mode enabled                                                                   |
|        |                                   |            | • LLDP enabled                                                                         |
|        |                                   |            | • <b>FIP mode</b> enabled                                                              |
|        |                                   |            | • Cisco IMC Management Enabled value set to Yes                                        |
|        |                                   |            | • multiple user created vNICs                                                          |
| Step 9 | Server /chassis/adapter* # commit | Commits th | e transaction to the system configuration.                                             |

This example configures the properties of adapter 1:

```
Server# scope chassis
Server /chassis # scope adapter 1
Server /chassis/adapter # set fip-mode enable
Server /chassis/adapter *# set vntag-mode enabled
Server /chassis/adapter* # set portchannel disabled
Server /chassis/adapter *# commit
Warning: Enabling VNTAG mode
All the vnic configuration will be reset to factory defaults
New VNIC adapter settings will take effect upon the next server reset
Server /chassis/adapter # show detail
PCI Slot 1:
   Product Name: UCS VIC xxxx
   Serial Number: FCHXXXXZV4
   Product ID: UCSC-PCIE-xxx-04
   Adapter Hardware Revision: 3
   Current FW Version: x.0(0.345)
   VNTAG: Enabled
   FIP: Enabled
   LLDP: Enabled
   PORT CHANNEL: Disabled
   Configuration Pending: no
   Cisco IMC Management Enabled: no
   VID: V00
   Vendor: Cisco Systems Inc
   Description:
   Bootloader Version: xxx
   FW Image 1 Version: x.0(0.345)
   FW Image 1 State: RUNNING ACTIVATED
    FW Image 2 Version: gafskl-dev-170717-1500-orosz-ET
```

```
FW Image 2 State: BACKUP INACTIVATED
FW Update Status: Fwupdate never issued
FW Update Error: No error
FW Update Stage: No operation (0%)
FW Update Overall Progress: 0%
Server /chassis/adapter #
```

# **Managing vHBAs**

## **Guidelines for Managing vHBAs**

When managing vHBAs, consider the following guidelines and restrictions:

• The SIOCs with the Cisco UCS Virtual Interface Cards provide two vHBAs and two vNICs by default. You can create up to 14 additional vHBAs or vNICs on these adapter cards.

The Cisco UCS 1455 and 1457 Virtual Interface Cards, in non-port channel mode, provide four vHBAs and four vNICs by default. You can create up to 10 additional vHBAs or vNICs on these adapter cards in VNTAG mode.

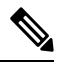

**Note** If VNTAG mode is enabled for the adapter, you must assign a channel number to a vHBA when you create it.

- When using the Cisco UCS Virtual Interface Cards in an FCoE application, you must associate the vHBA with the FCoE VLAN. Follow the instructions in the **Modifying vHBA Properties** section to assign the VLAN.
- After making configuration changes, you must reboot the host for settings to take effect.

## **Viewing vHBA Properties**

### SUMMARY STEPS

- 1. Server# scope chassis
- **2.** Server /chassis # scope adapter *index*
- 3. Server /chassis/adapter # show host-fc-if [fc0 | fc1 | name] [detail]

#### **DETAILED STEPS**

|        | Command or Action                     | Purpose                     |                                                                               |
|--------|---------------------------------------|-----------------------------|-------------------------------------------------------------------------------|
| Step 1 | Server# scope chassis                 | Enters the c                | chassis command mode.                                                         |
| Step 2 | Server /chassis # scope adapter index | Enters the c<br>slot number | command mode for the adapter card at the PCI r specified by <i>index</i> .    |
|        |                                       | Note                        | The server must be powered on before you can view or change adapter settings. |

|        | Command or Action                                                        | Purpose                                                           |
|--------|--------------------------------------------------------------------------|-------------------------------------------------------------------|
| Step 3 | Server /chassis/adapter # show host-fc-if [fc0   fc1   name]<br>[detail] | Displays properties of a single vHBA, if specified, or all vHBAs. |

This example displays all vHBAs on adapter card 1 and the detailed properties of fc0:

```
Server# scope chassis
Server /chassis # scope adapter 1
Server /chassis/adapter # show host-fc-if
Name World Wide Port Name FC SAN Boot Uplink Port
       - ----- -----
_____
       20:00:00:22:BD:D6:5C:35 Disabled
fc0
                                           0
fc1
      20:00:00:22:BD:D6:5C:36 Disabled
                                           1
Server /chassis/adapter # show host-fc-if fc0 detail
Name fc0:
   World Wide Node Name: 10:00:70:0F:6A:C0:97:43
   World Wide Port Name: 20:00:70:0F:6A:C0:97:43
   FC SAN Boot: disabled
   FC Type: fc-initiator
   Persistent LUN Binding: disabled
   Uplink Port: 0
   PCI Link: 0
   MAC Address: 70:0F:6A:C0:97:43
   CoS: 3
   VLAN: NONE
   Rate Limiting: OFF
   PCIe Device Order: 2
   EDTOV: 2000
   RATOV: 10000
   Maximum Data Field Size: 2112
   Channel Number: N/A
   Port Profile: N/A
Server /chassis/adapter #
```

## **Modifying vHBA Properties**

#### Before you begin

You must log in with admin privileges to perform this task.

### **SUMMARY STEPS**

- 1. Server# scope chassis
- 2. Server /chassis # show adapter
- **3.** Server /chassis # scope adapter *index*
- 4. Server /chassis/adapter # scope host-fc-if {fc0 | fc1 | name}
- 5. Server /chassis/adapter/host-fc-if # set wwnn wwnn
- 6. Server /chassis/adapter/host-fc-if # set wwpn wwpn
- 7. Server /chassis/adapter/host-fc-if # set boot {disable | enable}

- 8. Server /chassis/adapter/host-fc-if # set persistent-lun-binding {disable | enable}
- 9. Server /chassis/adapter/host-fc-if # set mac-addr mac-addr
- **10.** Server /chassis/adapter/host-fc-if # set vlan {none | *vlan-id*}
- **11.** Server /chassis/adapter/host-fc-if # set cos *cos-value*
- **12.** Server /chassis/adapter/host-fc-if # set rate-limit {off | rate}
- **13**. Server /chassis/adapter/host-fc-if # set order {any | 0-99}
- 14. Server /chassis/adapter/host-fc-if # set error-detect-timeout msec
- **15.** Server /chassis/adapter/host-fc-if # set resource-allocation-timeout msec
- **16.** Server /chassis/adapter/host-fc-if # set max-data-field-size *size*
- 17. Server /chassis/adapter/host-fc-if # set channel-number channel number
- **18.** Server /chassis/adapter/host-fc-if # set pci-link 0/1
- **19.** Server /chassis/adapter/host-fc-if # **set uplink** *Port number*
- **20.** Server /chassis/adapter/host-fc-if # set vhba-type fc-initiator/fc-target/fc-nvme-initiator/fc-nvme-target
- **21.** Server /chassis/adapter/host-fc-if # scope error-recovery
- 22. Server /chassis/adapter/host-fc-if/error-recovery # set fcp-error-recovery {disable | enable}
- 23. Server /chassis/adapter/host-fc-if/error-recovery # set link-down-timeout msec
- 24. Server /chassis/adapter/host-fc-if/error-recovery # set port-down-io-retry-count count
- 25. Server /chassis/adapter/host-fc-if/error-recovery # set port-down-timeout msec
- **26.** Server /chassis/adapter/host-fc-if/error-recovery # exit
- **27.** Server /chassis/adapter/host-fc-if # scope interrupt
- **28.** Server /chassis/adapter/host-fc-if/interrupt # set interrupt-mode {intx | msi | msix}
- **29.** Server /chassis/adapter/host-fc-if/interrupt # exit
- **30.** Server /chassis/adapter/host-fc-if # scope port
- 31. Server /chassis/adapter/host-fc-if/port # set outstanding-io-count count
- **32.** Server /chassis/adapter/host-fc-if/port # set max-target-luns count
- **33.** Server /chassis/adapter/host-fc-if/port # exit
- **34.** Server /chassis/adapter/host-fc-if # scope port-f-logi
- **35.** Server /chassis/adapter/host-fc-if/port-f-logi # set flogi-retries {infinite | count}
- **36.** Server /chassis/adapter/host-fc-if/port-f-logi # set flogi-timeout msec
- **37.** Server /chassis/adapter/host-fc-if/port-f-logi # exit
- **38.** Server /chassis/adapter/host-fc-if # scope port-p-logi
- **39.** Server /chassis/adapter/host-fc-if/port-p-logi # set plogi-retries count
- 40. Server /chassis/adapter/host-fc-if/port-p-logi # set plogi-timeout msec
- **41.** Server /chassis/adapter/host-fc-if/port-p-logi # exit
- **42.** Server /chassis/adapter/host-fc-if # scope scsi-io
- **43.** Server /chassis/adapter/host-fc-if/scsi-io # set cdb-wq-count count
- 44. Server /chassis/adapter/host-fc-if/scsi-io # set cdb-wq-ring-size size
- **45.** Server /chassis/adapter/host-fc-if/scsi-io # exit
- **46.** Server /chassis/adapter/host-fc-if # scope trans-queue
- 47. Server /chassis/adapter/host-fc-if/trans-queue # set fc-wq-ring-size size
- **48.** Server /chassis/adapter/host-fc-if/trans-queue # exit
- **49.** Server /chassis/adapter/host-fc-if # scope recv-queue
- **50.** Server /chassis/adapter/host-fc-if/recv-queue # set fc-rq-ring-size size
- 51.
- **52.** Server /chassis/adapter/host-fc-if/recv-queue # exit

**53.** Server /chassis/adapter/host-fc-if # commit

## **DETAILED STEPS**

|         | Command or Action                                                                     | Purpose                                                                                                    |
|---------|---------------------------------------------------------------------------------------|----------------------------------------------------------------------------------------------------|
| Step 1  | Server# scope chassis                                                                 | Enters the chassis command mode.                                                                                                    |
| Step 2  | Server /chassis # show adapter                                                        | (Optional) Displays the available adapter devices.                                                                                                    |
| Step 3  | Server /chassis # scope adapter index                                                 | Enters the command mode for the adapter card at the PCI slot number specified by <i>index</i> .                                                                                                    |
|         |                                                                                       | <b>Note</b> The server must be powered on before you can view or change adapter settings.                                                                                                    |
| Step 4  | Server /chassis/adapter # scope host-fc-if {fc0   fc1   name}                         | Enters the host Fibre Channel interface command mode for the specified vHBA.                                                                                                    |
| Step 5  | Server /chassis/adapter/host-fc-if # set wwnn wwnn                                    | Specifies a unique World Wide Node Name (WWNN) for the adapter in the form hh:hh:hh:hh:hh:hh:hh:hh.                                                                                                    |
|         |                                                                                       | Unless specified by this command, the WWNN is generated automatically by the system.                                                                                                    |
| Step 6  | Server /chassis/adapter/host-fc-if # set wwpn wwpn                                    | Specifies a unique World Wide Port Name (WWPN) for the adapter in the form hh:hh:hh:hh:hh:hh:hh:hh.                                                                                                    |
|         |                                                                                       | Unless specified by this command, the WWPN is generated automatically by the system.                                                                                                    |
| Step 7  | Server /chassis/adapter/host-fc-if # set boot {disable  <br>enable}                   | Enables or disables FC SAN boot. The default is disable.                                                                                                    |
| Step 8  | Server /chassis/adapter/host-fc-if # set<br>persistent-lun-binding {disable   enable} | Enables or disables persistent LUN binding. The default is disable.                                                                                                    |
| Step 9  | Server /chassis/adapter/host-fc-if # set mac-addr mac-addr                            | Specifies a MAC address for the vHBA.                                                                                                    |
| Step 10 | Server /chassis/adapter/host-fc-if # set vlan {none  <br>vlan-id}                     | Specifies the default VLAN for this vHBA. Valid VLAN numbers are 1 to 4094; the default is none.                                                                                                    |
| Step 11 | Server /chassis/adapter/host-fc-if # set cos cos-value                                | Specifies the class of service (CoS) value to be marked on<br>received packets unless the vHBA is configured to trust<br>host CoS. Valid CoS values are 0 to 6; the default is 0.<br>Higher values indicate more important traffic. |
|         |                                                                                       | This setting is not functional in NIV mode.                                                                                                    |
| Step 12 | Server /chassis/adapter/host-fc-if # set rate-limit {off  <br>rate}                   | Specifies a maximum data rate for the vHBA. The range is 1 to 100000 Mbps; the default is off.                                                                                                    |
|         |                                                                                       | This setting is not functional in NIV mode.                                                                                                    |
| Step 13 | Server /chassis/adapter/host-fc-if # set order {any   0-99}                           | Specifies the relative order of this device for PCIe bus device number assignment; the default is any.                                                                                                    |

|         | Command or Action                                                                                             | Purpose                                                                                                    |
|---------|----------------------------------------------------------------------------------------------------|----------------------------------------------------------------------------------------------------|
| Step 14 | Server /chassis/adapter/host-fc-if # set<br>error-detect-timeout msec                                         | Specifies the error detect timeout value (EDTOV), the<br>number of milliseconds to wait before the system assumes<br>that an error has occurred. The range is 1000 to 100000;<br>the default is 2000 milliseconds.                                                                                                    |
| Step 15 | Server /chassis/adapter/host-fc-if # set<br>resource-allocation-timeout msec                                  | Specifies the resource allocation timeout value (RATOV), the number of milliseconds to wait before the system assumes that a resource cannot be properly allocated. The range is 5000 to 100000; the default is 10000 milliseconds.                                                                                                    |
| Step 16 | Server /chassis/adapter/host-fc-if# set max-data-field-size<br>size                                           | Specifies the maximum size of the Fibre Channel frame payload (in bytes) that the vHBA supports. The range is 1 to 2112; the default is 2112 bytes.                                                                                                    |
| Step 17 | Server /chassis/adapter/host-fc-if # set channel-number<br>channel number                                     | The channel number that will be assigned to this vHBA.Enter an integer between 1 and 1,000.NoteVNTAG mode is required for this option.                                                                                                    |
| Step 18 | Server /chassis/adapter/host-fc-if # set pci-link 0/1                                                         | <ul> <li>The link through which vNICs can be connected. These are the following values:</li> <li>0 — The first cross-edged link where the vNIC is placed.</li> <li>1 — The second cross-edged link where the vNIC is placed.</li> <li>Note This option is available only on some Cisco UCS C-Series servers.</li> </ul>                                                                                                    |
| Step 19 | Server /chassis/adapter/host-fc-if # set uplink Port number                                                   | The uplink port associated with the vHBA.NoteThis value cannot be changed for the<br>system-defined vHBAs fc0 and fc1.                                                                                                    |
| Step 20 | Server /chassis/adapter/host-fc-if # set vhba-type<br>fc-initiator/fc-target/fc-nvme-initiator/fc-nvme-target | <ul> <li>The vHBA type used in this policy. vHBAs supporting FC and FC-NVMe can now be created on the same adapter. The vHBA type used in this policy can be one of the following:</li> <li>fc-initiator—Legacy SCSI FC vHBA initiator</li> <li>fc-target—vHBA that supports SCSI FC target functionality</li> <li>Note This option is available as a Tech Preview.</li> <li>fc-nvme-initiator—vHBA that is an FC NVME initiator, which discovers FC NVME targets and connects to them.</li> </ul> |

|         | Command or Action                                                                                | Purpose                                                                                                    |
|---------|--------------------------------------------------------------------------------------------------|----------------------------------------------------------------------------------------------------|
|         |                                                                                                  | • fc-nvme-target—vHBA that acts as an FC NVME target and provides connectivity to the NVME storage.                                                                                                    |
| Step 21 | Server /chassis/adapter/host-fc-if # scope error-recovery                                        | Enters the Fibre Channel error recovery command mode.                                                                                                    |
| Step 22 | Server /chassis/adapter/host-fc-if/error-recovery # set<br>fcp-error-recovery {disable   enable} | Enables or disables FCP Error Recovery. The default is disable.                                                                                                    |
| Step 23 | Server /chassis/adapter/host-fc-if/error-recovery # set<br>link-down-timeout msec                | Specifies the link down timeout value, the number of milliseconds the uplink port should be offline before it informs the system that the uplink port is down and fabric connectivity has been lost. The range is 0 to 240000; the default is 30000 milliseconds. |
| Step 24 | Server /chassis/adapter/host-fc-if/error-recovery # set<br>port-down-io-retry-count count        | Specifies the port down I/O retries value, the number of times an I/O request to a port is returned because the port is busy before the system decides the port is unavailable. The range is 0 to 255; the default is 8 retries.                                  |
| Step 25 | Server /chassis/adapter/host-fc-if/error-recovery # set<br>port-down-timeout <i>msec</i>         | Specifies the port down timeout value, the number of milliseconds a remote Fibre Channel port should be offline before informing the SCSI upper layer that the port is unavailable. The range is 0 to 240000; the default is 10000 milliseconds.                  |
| Step 26 | Server /chassis/adapter/host-fc-if/error-recovery # exit                                         | Exits to the host Fibre Channel interface command mode.                                                                                                    |
| Step 27 | Server /chassis/adapter/host-fc-if # scope interrupt                                             | Enters the interrupt command mode.                                                                                                    |
| Step 28 | Server /chassis/adapter/host-fc-if/interrupt # set<br>interrupt-mode {intx   msi   msix}         | Specifies the Fibre Channel interrupt mode. The modes<br>are as follows:                                                                                                    |
|         |                                                                                                  | <ul> <li>msi —Message-Signaled Interrupt (MSI)</li> <li>msix —Message Signaled Interrupts with the optional extension (MSIx). This is the recommended and default option.</li> </ul>                                                                              |
| Step 29 | Server /chassis/adapter/host-fc-if/interrupt # exit                                              | Exits to the host Fibre Channel interface command mode.                                                                                                    |
| Step 30 | Server /chassis/adapter/host-fc-if # scope port                                                  | Enters the Fibre Channel port command mode.                                                                                                    |
| Step 31 | Server /chassis/adapter/host-fc-if/port # set<br>outstanding-io-count count                      | Specifies the I/O throttle count, the number of I/O operations that can be pending in the vHBA at one time. The range is 1 to 1024; the default is 512 operations.                                                                                                |
| Step 32 | Server /chassis/adapter/host-fc-if/port # set<br>max-target-luns count                           | Specifies the maximum logical unit numbers (LUNs) per target, the maximum number of LUNs that the driver will                                                                                                    |

|         | Command or Action                                                                        | Purpose                                                                                                    |
|---------|------------------------------------------------------------------------------------------|----------------------------------------------------------------------------------------------------|
|         |                                                                                          | discover. This is usually an operating system platform limitation. The range is 1 to 1024; the default is 256 LUNs.                                                                                                    |
| Step 33 | Server /chassis/adapter/host-fc-if/port # exit                                           | Exits to the host Fibre Channel interface command mode.                                                                                                    |
| Step 34 | Server /chassis/adapter/host-fc-if # scope port-f-logi                                   | Enters the Fibre Channel fabric login command mode.                                                                                                    |
| Step 35 | Server /chassis/adapter/host-fc-if/port-f-logi # set<br>flogi-retries {infinite   count} | Specifies the fabric login (FLOGI) retries value, the<br>number of times that the system tries to log in to the fabric<br>after the first failure. Enter a number between 0 and<br>4294967295 or enter <b>infinite</b> ; the default is infinite retries. |
| Step 36 | Server /chassis/adapter/host-fc-if/port-f-logi # set<br>flogi-timeout msec               | Specifies the fabric login (FLOGI) timeout value, the<br>number of milliseconds that the system waits before it tries<br>to log in again. The range is 1 to 255000; the default is<br>2000 milliseconds.                                                  |
| Step 37 | Server /chassis/adapter/host-fc-if/port-f-logi # exit                                    | Exits to the host Fibre Channel interface command mode.                                                                                                    |
| Step 38 | Server /chassis/adapter/host-fc-if # scope port-p-logi                                   | Enters the Fibre Channel port login command mode.                                                                                                    |
| Step 39 | Server /chassis/adapter/host-fc-if/port-p-logi # set<br>plogi-retries count              | Specifies the port login (PLOGI) retries value, the number of times that the system tries to log in to the fabric after the first failure. The range is 0 and 255; the default is 8 retries.                                                              |
| Step 40 | Server /chassis/adapter/host-fc-if/port-p-logi # set<br>plogi-timeout msec               | Specifies the port login (PLOGI) timeout value, the number<br>of milliseconds that the system waits before it tries to log<br>in again. The range is 1 to 255000; the default is 2000<br>milliseconds.                                                    |
| Step 41 | Server /chassis/adapter/host-fc-if/port-p-logi # exit                                    | Exits to the host Fibre Channel interface command mode.                                                                                                    |
| Step 42 | Server /chassis/adapter/host-fc-if # scope scsi-io                                       | Enters the SCSI I/O command mode.                                                                                                    |
| Step 43 | Server /chassis/adapter/host-fc-if/scsi-io # set<br>cdb-wq-count count                   | The number of command descriptor block (CDB) transmit<br>queue resources to allocate. For Cisco UCS VIC 14xx<br>series adapters, enter an integer between 1 and 64. For any<br>other VIC adapter, enter an integer between 1 and 245.                     |
| Step 44 | Server /chassis/adapter/host-fc-if/scsi-io # set<br>cdb-wq-ring-size size                | The number of descriptors in the command descriptor<br>block (CDB) transmit queue. The range is 64 to 512; the<br>default is 512.                                                                                                    |
| Step 45 | Server /chassis/adapter/host-fc-if/scsi-io # exit                                        | Exits to the host Fibre Channel interface command mode.                                                                                                    |
| Step 46 | Server /chassis/adapter/host-fc-if # scope trans-queue                                   | Enters the Fibre Channel transmit queue command mode.                                                                                                    |
| Step 47 | Server /chassis/adapter/host-fc-if/trans-queue # set<br>fc-wq-ring-size <i>size</i>      | The number of descriptors in the Fibre Channel transmit queue. The range is 64 to 128; the default is 64.                                                                                                    |
| Step 48 | Server /chassis/adapter/host-fc-if/trans-queue # exit                                    | Exits to the host Fibre Channel interface command mode.                                                                                                    |

|         | Command or Action                                                           | Purpose                                                                                                  |
|---------|-----------------------------------------------------------------------------|----------------------------------------------------------------------------------------------------|
| Step 49 | Server /chassis/adapter/host-fc-if # scope recv-queue                       | Enters the Fibre Channel receive queue command mode.                                                     |
| Step 50 | Server /chassis/adapter/host-fc-if/recv-queue # set<br>fc-rq-ring-size size | The number of descriptors in the Fibre Channel receive queue. The range is 64 to 128; the default is 64. |
| Step 51 |                                                                             |                                                                                                    |
| Step 52 | Server /chassis/adapter/host-fc-if/recv-queue # exit                        | Exits to the host Fibre Channel interface command mode.                                                  |
| Step 53 | Server /chassis/adapter/host-fc-if # commit                                 | Commits the transaction to the system configuration.                                                     |
|         |                                                                             | <b>Note</b> The changes will take effect upon the next server reboot.                                    |

This example configures the properties of a vHBA (only few options are shown):

```
Server# scope chassis
Server / chassis # show adapter
PCI Slot Product Name Serial Number Product ID
                                              Vendor
   -----
1
      UCS VIC P81E QCI1417A0QK N2XX-ACPCI01 Cisco Systems Inc
Server /chassis # scope adapter 1
Server /chassis/adapter # scope host-fc-if fc1
Server /chassis/adapter/host-fc-if # set boot enable
Server /chassis/adapter/host-fc-if *# scope scsi-io
Server /chassis/adapter/host-fc-if/scsi-io *# set cdb-wq-count 2
Server /chassis/adapter/host-fc-if/scsi-io *# exit
Server /chassis/adapter/host-fc-if *# commit
Server /chassis/adapter/host-fc-if #
```

### What to do next

Reboot the server to apply the changes.

## Creating a vHBA

The adapter provides two permanent vHBAs. If NIV mode is enabled, you can create up to 16 additional vHBAs.

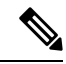

Note Additional vHBAs can be created only in VNTAG mode.

### Before you begin

You must log in with admin privileges to perform this task.

## **SUMMARY STEPS**

- 1. Server# scope chassis
- 2. Server /chassis # scope adapter index
- **3.** Server /chassis/adapter # create host-fc-if name
- 4. Server /chassis/adapter/host-fc-if # set channel-number number
- 5. Server /chassis/adapter/host-fc-if # commit

### **DETAILED STEPS**

| Server# scope chassis                                                           | Enters the chassis command mode.                                                                                                    |
|---------------------------------------------------------------------------------|----------------------------------------------------------------------------------------------------|
| Server /chassis # scope adapter index                                           | Enters the command mode for the adapter card at the PCI slot number specified by <i>index</i> .                                                                                                    |
|                                                                                 | <b>Note</b> The server must be powered on before you can view or change adapter settings.                                                                                                    |
| Server /chassis/adapter # create host-fc-if name                                | Creates a vHBA and enters the host Fibre Channel interface command mode. The <i>name</i> argument can be up to 32 ASCII characters.                                                                           |
| Server /chassis/adapter/host-fc-if # <b>set channel-number</b><br><i>number</i> | Assign a channel number to this vHBA. The range is 1 to 1000.                                                                                                    |
| Server /chassis/adapter/host-fc-if # commit                                     | Commits the transaction to the system configuration.NoteThe changes will take effect upon the next<br>server reboot.                                                                                          |
|                                                                                 | Server /chassis # scope adapter index<br>Server /chassis/adapter # create host-fc-if name<br>Server /chassis/adapter/host-fc-if # set channel-number<br>number<br>Server /chassis/adapter/host-fc-if # commit |

### Example

This example creates a vHBA on adapter 1:

```
Server# scope chassis
Server /chassis # scope adapter 1
Server /chassis/adapter # create host-fc-if Vhba5
Server /chassis/adapter/host-fc-if *# commit
New host-fc-if settings will take effect upon the next server reset
Server /chassis/adapter/host-fc-if #
```

### What to do next

- Reboot the server to create the vHBA.
- If configuration changes are required, configure the new vHBA as described in Modifying vHBA Properties, on page 8.

## **Deleting a vHBA**

### Before you begin

You cannot delete the default vHBAs.

## **SUMMARY STEPS**

- 1. Server# scope chassis
- 2. Server /chassis # scope adapter index
- **3.** Server /chassis/adapter # **delete host-fc-if** *name*
- 4. Server /chassis/adapter # commit

## **DETAILED STEPS**

|        | Command or Action                                | Purpose                     |                                                                               |
|--------|--------------------------------------------------|-----------------------------|-------------------------------------------------------------------------------|
| Step 1 | Server# scope chassis                            | Enters the c                | hassis command mode.                                                          |
| Step 2 | Server /chassis # scope adapter index            | Enters the c<br>slot number | sommand mode for the adapter card at the PCI specified by <i>index</i> .      |
|        |                                                  | Note                        | The server must be powered on before you can view or change adapter settings. |
| Step 3 | Server /chassis/adapter # delete host-fc-if name | Deletes the specified vHBA. |                                                                               |
|        |                                                  | Note                        | You cannot delete either of the two default vHBAs, fc0 or fc1.                |
| Step 4 | Server /chassis/adapter # commit                 | Commits th                  | e transaction to the system configuration.                                    |
|        |                                                  | Note                        | The changes will take effect upon the next server reboot.                     |

### Example

This example deletes a vHBA on adapter 1:

```
Server# scope chassis
Server /chassis # scope adapter 1
Server /chassis/adapter # delete host-fc-if Vhba5
Server /chassis/adapter *# commit
Server /chassis/adapter #
```

## vHBA Boot Table

In the vHBA boot table, you can specify up to four LUNs from which the server can boot.

## Viewing the Boot Table

### **SUMMARY STEPS**

- 1. Server# scope chassis
- 2. Server /chassis # scope adapter index
- **3.** Server /chassis/adapter # scope host-fc-if {fc0 | fc1 | *name*}
- 4. Server /chassis/adapter/host-fc-if # show boot

### **DETAILED STEPS**

|        | Command or Action                                             | Purpose                                                                                         |
|--------|---------------------------------------------------------------|-------------------------------------------------------------------------------------------------|
| Step 1 | Server# scope chassis                                         | Enters the chassis command mode.                                                                |
| Step 2 | Server /chassis # scope adapter index                         | Enters the command mode for the adapter card at the PCI slot number specified by <i>index</i> . |
|        |                                                               | <b>Note</b> The server must be powered on before you can view or change adapter settings.       |
| Step 3 | Server /chassis/adapter # scope host-fc-if {fc0   fc1   name} | Enters the host Fibre Channel interface command mode for the specified vHBA.                    |
| Step 4 | Server /chassis/adapter/host-fc-if # show boot                | Displays the boot table of the Fibre Channel interface.                                         |

### Example

This example displays the boot table for a vHBA:

Server /chassis/adapter/host-fc-if #

## **Creating a Boot Table Entry**

You can create up to four boot table entries.

### SUMMARY STEPS

- 1. Server# scope chassis
- 2. Server /chassis # scope adapter index
- **3.** Server /chassis/adapter # scope host-fc-if {fc0 | fc1 | *name*}
- 4. Server /chassis/adapter/host-fc-if # create-boot-entry wwpn lun-id

5. Server /chassis/adapter/host-fc-if # commit

## **DETAILED STEPS**

|        | Command or Action                                                     | Purpose                                                                                                    |
|--------|-----------------------------------------------------------------------|----------------------------------------------------------------------------------------------------|
| Step 1 | Server# scope chassis                                                 | Enters the chassis command mode.                                                                                                    |
| Step 2 | Server /chassis # scope adapter index                                 | Enters the command mode for the adapter card at the PCI slot number specified by <i>index</i> .                                                                                                    |
|        |                                                                       | <b>Note</b> The server must be powered on before you can view or change adapter settings.                                                                                                    |
| Step 3 | Server /chassis/adapter # scope host-fc-if {fc0   fc1   name}         | Enters the host Fibre Channel interface command mode for the specified vHBA.                                                                                                    |
| Step 4 | Server /chassis/adapter/host-fc-if # create-boot-entry<br>wwpn lun-id | <ul> <li>Creates a boot table entry.</li> <li><i>wwpn</i> — The World Wide Port Name (WWPN) for the boot target in the form hh:hh:hh:hh:hh:hh:hh.</li> <li><i>lun-id</i> — The LUN ID of the boot LUN. The range is 0 to 255.</li> </ul> |
| Step 5 | Server /chassis/adapter/host-fc-if # commit                           | Commits the transaction to the system configuration.NoteThe changes will take effect upon the next<br>server reboot.                                                                                                    |

### Example

This example creates a boot table entry for vHBA fc1:

```
Server# scope chassis
Server /chassis # scope adapter 1
Server /chassis/adapter # scope host-fc-if fc1
Server /chassis/adapter/host-fc-if # create-boot-entry 20:00:00:11:22:33:44:55 3
Server /chassis/adapter/host-fc-if *# commit
New boot table entry will take effect upon the next server reset
Server /chassis/adapter/host-fc-if #
```

## **Deleting a Boot Table Entry**

### SUMMARY STEPS

- 1. Server# scope chassis
- 2. Server /chassis # scope adapter *index*
- **3.** Server /chassis/adapter # scope host-fc-if {fc0 | fc1 | name}
- **4.** Server /chassis/adapter/host-fc-if # **show boot**
- **5.** Server /chassis/adapter/host-fc-if # **delete boot** *entry*

**6.** Server /chassis/adapter/host-fc-if # **commit** 

### **DETAILED STEPS**

|        | Command or Action                                                    | Purpose                                                                                                    |
|--------|----------------------------------------------------------------------|----------------------------------------------------------------------------------------------------|
| Step 1 | Server# scope chassis                                                | Enters the chassis command mode.                                                                                                    |
| Step 2 | Server /chassis # scope adapter index                                | Enters the command mode for the adapter card at the PCI slot number specified by <i>index</i> .                                                                   |
|        |                                                                      | <b>Note</b> The server must be powered on before you can view or change adapter settings.                                                                         |
| Step 3 | Server /chassis/adapter # scope host-fc-if {fc0   fc1   name}        | Enters the host Fibre Channel interface command mode for the specified vHBA.                                                                                      |
| Step 4 | Server /chassis/adapter/host-fc-if # show boot                       | Displays the boot table. From the Boot Table Entry field, locate the number of the entry to be deleted.                                                           |
| Step 5 | Server /chassis/adapter/host-fc-if # <b>delete boot</b> <i>entry</i> | Deletes the boot table entry at the specified position in the table. The range of <i>entry</i> is 0 to 3. The change will take effect upon the next server reset. |
| Step 6 | Server /chassis/adapter/host-fc-if # commit                          | Commits the transaction to the system configuration.         Note       The changes will take effect upon the next server reboot.                                 |

### Example

This example deletes boot table entry number 1 for the vHBA fc1:

```
Server# scope chassis
Server / chassis # scope adapter 1
Server /chassis/adapter # scope host-fc-if fc1
Server /chassis/adapter/host-fc-if # show boot
Boot Table Entry Boot Target WWPN Boot LUN ID
_____ ____
                                    3
0
              20:00:00:11:22:33:44:55
1
              20:00:00:11:22:33:44:56
                                     5
Server /chassis/adapter/host-fc-if # delete boot 1
Server /chassis/adapter/host-fc-if *# commit
New host-fc-if settings will take effect upon the next server reset
Server /chassis/adapter/host-fc-if # show boot
Boot Table Entry Boot Target WWPN
                               Boot LUN ID
              ----- -----
_____
0
              20:00:00:11:22:33:44:55
                                     3
```

Server /chassis/adapter/host-fc-if #

### What to do next

Reboot the server to apply the changes.

## vHBA Persistent Binding

Persistent binding ensures that the system-assigned mapping of Fibre Channel targets is maintained after a reboot.

## **Enabling Persistent Binding**

### SUMMARY STEPS

- 1. Server# scope chassis
- 2. Server /chassis # scope adapter index
- **3.** Server /chassis/adapter # scope host-fc-if {fc0 | fc1 | name}
- 4. Server /chassis/adapter/host-fc-if # scope perbi
- 5. Server /chassis/adapter/host-fc-if/perbi # set persistent-lun-binding enable
- 6. Server /chassis/adapter/host-fc-if/perbi # commit

### **DETAILED STEPS**

|        | Command or Action                                                               | Purpose                                                                                                    |
|--------|---------------------------------------------------------------------------------|----------------------------------------------------------------------------------------------------|
| Step 1 | Server# scope chassis                                                           | Enters the chassis command mode.                                                                                                    |
| Step 2 | Server /chassis # scope adapter index                                           | Enters the command mode for the adapter card at the PCIslot number specified by <i>index</i> .NoteThe server must be powered on before you<br>can view or change adapter settings. |
| Step 3 | Server /chassis/adapter # scope host-fc-if {fc0   fc1   name}                   | Enters the host Fibre Channel interface command mode for the specified vHBA.                                                                                                    |
| Step 4 | Server /chassis/adapter/host-fc-if # scope perbi                                | Enters the persistent binding command mode for the vHBA.                                                                                                    |
| Step 5 | Server /chassis/adapter/host-fc-if/perbi # set<br>persistent-lun-binding enable | Enables persistent binding for the vHBA.                                                                                                    |
| Step 6 | Server /chassis/adapter/host-fc-if/perbi # commit                               | Commits the transaction to the system configuration.                                                                                                    |

### Example

This example enables persistent binding for a vHBA:

```
Server# scope chassis
Server /chassis # scope adapter 4
Server /chassis/adapter # scope host-fc-if fcl
Server /chassis/adapter/host-fc-if # scope perbi
Server /chassis/adapter/host-fc-if/perbi # set persistent-lun-binding enable
Server /chassis/adapter/host-fc-if/perbi *# commit
Server /chassis/adapter/host-fc-if/perbi #
```

## **Disabling Persistent Binding**

### **SUMMARY STEPS**

- 1. Server# scope chassis
- 2. Server /chassis # scope adapter index
- **3.** Server /chassis/adapter # scope host-fc-if {fc0 | fc1 | *name*}
- 4. Server /chassis/adapter/host-fc-if # scope perbi
- 5. Server /chassis/adapter/host-fc-if/perbi # set persistent-lun-binding disable
- 6. Server /chassis/adapter/host-fc-if/perbi # commit

#### **DETAILED STEPS**

|        | Command or Action                                                                | Purpose                                                                                                    |
|--------|----------------------------------------------------------------------------------|----------------------------------------------------------------------------------------------------|
| Step 1 | Server# scope chassis                                                            | Enters the chassis command mode.                                                                                                    |
| Step 2 | Server /chassis # scope adapter index                                            | Enters the command mode for the adapter card at the PCIslot number specified by <i>index</i> .NoteThe server must be powered on before you<br>can view or change adapter settings. |
| Step 3 | Server /chassis/adapter # scope host-fc-if {fc0   fc1   name}                    | Enters the host Fibre Channel interface command mode for the specified vHBA.                                                                                                    |
| Step 4 | Server /chassis/adapter/host-fc-if # scope perbi                                 | Enters the persistent binding command mode for the vHBA.                                                                                                    |
| Step 5 | Server /chassis/adapter/host-fc-if/perbi # set<br>persistent-lun-binding disable | Disables persistent binding for the vHBA.                                                                                                    |
| Step 6 | Server /chassis/adapter/host-fc-if/perbi # commit                                | Commits the transaction to the system configuration.                                                                                                    |

### Example

This example disables persistent binding for a vHBA:

```
Server# scope chassis
Server /chassis # scope adapter 4
Server /chassis/adapter # scope host-fc-if fc1
Server /chassis/adapter/host-fc-if # scope perbi
Server /chassis/adapter/host-fc-if/perbi # set persistent-lun-binding disable
Server /chassis/adapter/host-fc-if/perbi *# commit
Server /chassis/adapter/host-fc-if/perbi #
```

## **Rebuilding Persistent Binding**

### Before you begin

Persistent binding must be enabled in the vHBA properties.

### **SUMMARY STEPS**

- 1. Server# scope chassis
- 2. Server /chassis # scope adapter index
- **3.** Server /chassis/adapter # scope host-fc-if {fc0 | fc1 | name}
- 4. Server /chassis/adapter/host-fc-if # scope perbi
- 5. Server /chassis/adapter/host-fc-if/perbi # rebuild

### **DETAILED STEPS**

|        | Command or Action                                             | Purpose                                                                                                    |
|--------|---------------------------------------------------------------|----------------------------------------------------------------------------------------------------|
| Step 1 | Server# scope chassis                                         | Enters the chassis command mode.                                                                                                    |
| Step 2 | Server /chassis # scope adapter index                         | Enters the command mode for the adapter card at the PCIslot number specified by <i>index</i> .NoteThe server must be powered on before you<br>can view or change adapter settings. |
| Step 3 | Server /chassis/adapter # scope host-fc-if {fc0   fc1   name} | Enters the host Fibre Channel interface command mode for the specified vHBA.                                                                                                    |
| Step 4 | Server /chassis/adapter/host-fc-if # scope perbi              | Enters the persistent binding command mode for the vHBA.                                                                                                    |
| Step 5 | Server /chassis/adapter/host-fc-if/perbi # rebuild            | Rebuilds the persistent binding table for the vHBA.                                                                                                    |

#### Example

This example rebuilds the persistent binding table for a vHBA:

```
Server# scope chassis
Server /chassis # scope adapter 4
Server /chassis/adapter # scope host-fc-if fc1
Server /chassis/adapter/host-fc-if # scope perbi
Server /chassis/adapter/host-fc-if/perbi # rebuild
Server /chassis/adapter/host-fc-if/perbi #
```

# **Managing vNICs**

## **Guidelines for Managing vNICs**

When managing vNICs, consider the following guidelines and restrictions:

The Cisco UCS Virtual Interface Cards provide two vHBAs and two vNICs by default. You can create
up to 14 additional vHBAs or vNICs on these adapter cards.

Additional vHBAs can be created using VNTAG mode.

The Cisco UCS 1455 and 1457 Virtual Interface Cards, in non-port channel mode, provide four vHBAs and four vNICs by default. You can create up to 10 additional vHBAs or vNICs on these adapter cards.

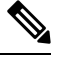

**Note** If VNTAG mode is enabled for the adapter, you must assign a channel number to a vNIC when you create it.

· After making configuration changes, you must reboot the host for settings to take effect.

## **Viewing vNIC Properties**

#### Procedure

|        | Command or Action                                                           | Purpose                                                                                         |
|--------|-----------------------------------------------------------------------------|-------------------------------------------------------------------------------------------------|
| Step 1 | Server# scope chassis                                                       | Enters the chassis command mode.                                                                |
| Step 2 | Server /chassis # scope adapter index                                       | Enters the command mode for the adapter card at the PCI slot number specified by <i>index</i> . |
|        |                                                                             | <b>Note</b> The server must be powered on before you can view or change adapter settings.       |
| Step 3 | Server /chassis/adapter # show host-eth-if [eth0   eth1  <br>name] [detail] | Displays properties of a single vNIC, if specified, or all vNICs.                               |
| Step 4 | Server /chassis/adapter # show ext-eth-if [detail]                          | Displays the external ethernet interfaces' details.                                             |

### Example

Following examples display the brief properties of all vNICs and the detailed properties of eth0 and the external interfaces:

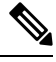

```
Note
```

These examples may show features available only with certain releases.

```
Server# scope chassis
Server / chassis # scope adapter 1
Server /chassis/adapter # show host-eth-if
Name MTU Uplink Port MAC Address CoS VLAN PXE Boot iSCSI Boot usNIC
_____ ____
                      _____ ___
                                      _____
                      74:A2:E6:28:C6:AE N/A N/A disabled disabled
      1500 0
eth0
                                                                 0
eth1
      1500 1
                      74:A2:E6:28:C6:AF N/A N/A disabled disabled
                                                                 0
srg
      1500 0
                      74:A2:E6:28:C6:B2 N/A N/A disabled disabled
                                                                 64
      1500 0
                      74:A2:E6:28:C6:B3 N/A N/A disabled disabled
hhh
                                                                 0
Server /chassis/adapter # show host-eth-if eth0 detail
Name eth0:
   MTU: 1500
   Uplink Port: 0
   MAC Address: B0:8B:CF:4C:ED:FF
```

CoS: 0 Trust Host CoS: disabled PCI Link: 0 PCI Order: 0 VLAN: NONE VLAN Mode: TRUNK Rate Limiting: OFF PXE Boot: disabled iSCSI Boot: disabled usNIC: 0 Channel Number: N/A Port Profile: N/A Uplink Failover: N/A Uplink Failback Timeout: N/A aRFS: disabled VMO: disabled NVGRE: disabled VXLAN: disabled CDN Name: VIC-MLOM-eth0 RoCE Version1: disabled RoCE Version2: disabled RDMA Queue Pairs: 0 RDMA Memory Regions: 0 RDMA Resource Groups: 0 RDMA COS: 0 Multi Queue: disabled No of subVnics: Multi Queue Transmit Queue Count: Multi Queue Receive Queue Count: Multi Que Completion Queue Count: Multi Queue RoCE Version1: Multi Queue RoCE Version2: Multi Queue RDMA Queue Pairs: Multi Queue RDMA Memory Regions: Multi Queue RDMA Resource Groups: Multi Queue RDMA COS: Advanced Filters: disabled Geneve Offload: disabled

```
Server# scope chassis
```

Server / chassis # scope adapter 1 Server /chassis/adapter # show ext-eth-if Port MAC Address Link State Encap.. Mode Admin Speed Oper..Speed Link Training Connector Present Connector Supported \_\_\_\_\_ 0 74:A2:E6:28:C6:A2 Link CE 40Gbps 40Gbps N/A Yes Yes 1 74:A2:E6:28:C6:A3 Link CE 40Gbps 40Gbps N/A Yes Yes

Server /chassis/adapter # show ext-eth-if detail

C220-FCH1834V23X /chassis/adapter # show ext-eth-if detail Port 0: MAC Address: 74:A2:E6:28:C6:A2 Link State: Link Encapsulation Mode: CE Admin Speed: 40Gbps Operating Speed: 40Gbps Link Training: N/A Connector Present: Yes Connector Supported: Yes Connector Type: QSFP XCVR CR4

```
Connector Vendor: CISCO
    Connector Part Number: 2231254-3
   Connector Part Revision: B
Port 1:
   MAC Address: 74:A2:E6:28:C6:A3
   Link State: Link
   Encapsulation Mode: CE
   Admin Speed: 40Gbps
   Operating Speed: 40Gbps
   Link Training: N/A
   Connector Present: Yes
   Connector Supported: Yes
    Connector Type: QSFP XCVR CR4
   Connector Vendor: CISCO
    Connector Part Number: 2231254-3
   Connector Part Revision: B
```

Server /chassis/adapter #

## **Modifying vNIC Properties**

## Before you begin

You must log in with admin privileges to perform this task.

### Procedure

|        | Command or Action                                                | Purpose                                                                                                    |
|--------|------------------------------------------------------------------|----------------------------------------------------------------------------------------------------|
| Step 1 | Server# scope chassis                                            | Enters the chassis command mode.                                                                                                    |
| Step 2 | Server /chassis # show adapter                                   | (Optional) Displays the available adapter devices.                                                                                                    |
| Step 3 | Server /chassis # scope adapter index                            | Enters the command mode for the adapter card at the PCI slot number specified by <i>index</i> .<br>Note The server must be powered on before you can view or change adapter settings |
| Step 4 | Server /chassis/adapter # scope host-eth-if {eth0   eth1   name} | Enters the host Ethernet interface command mode for the specified vNIC.                                                                                                    |
| Step 5 | Server /chassis/adapter/host-eth-if # set mtu mtu-value          | Specifies the maximum transmission unit (MTU) or packet size that the vNIC accepts. Valid MTU values are 1500 to 9000 bytes; the default is 1500.                                    |
| Step 6 | Server /chassis/adapter/host-eth-if # set uplink {0   1}         | Specifies the uplink port associated with this vNIC. All traffic for this vNIC goes through this uplink port.                                                                        |
| Step 7 | Server /chassis/adapter/host-eth-if # set mac-addr<br>mac-addr   | Specifies a MAC address for the vNIC in the form hh:hh:hh:hh:hh:hh or hhhh:hhhhh.                                                                                                    |
| Step 8 | Server /chassis/adapter/host-eth-if # set cos cos-value          | Specifies the class of service (CoS) value to be marked on received packets unless the vNIC is configured to trust                                                                   |

|         | Command or Action                                                              | Purpose                                                                                                    |
|---------|--------------------------------------------------------------------------------|----------------------------------------------------------------------------------------------------|
|         |                                                                                | host CoS. Valid CoS values are 0 to 6; the default is 0.<br>Higher values indicate more important traffic.                                                                                                    |
|         |                                                                                | • You must set the <b>COS</b> value to 5 for the RDMA enabled interfaces.                                                                                                    |
|         |                                                                                | • If NIV is enabled, this setting is determined by the switch, and the command is ignored.                                                                                                    |
| Step 9  | Server /chassis/adapter/host-eth-if # set trust-host-cos<br>{disable   enable} | Specifies whether the vNIC will trust host CoS or will remark packets. The behavior is as follows:                                                                                                    |
|         |                                                                                | • <b>disable</b> —Received packets are remarked with the configured CoS. This is the default.                                                                                                    |
|         |                                                                                | • enable — The existing CoS value of received packets (host CoS) is preserved.                                                                                                    |
| Step 10 | Server /chassis/adapter/host-eth-if # set order {any  <br>0-99}                | Specifies the relative order of this device for PCI bus device number assignment; the default is any.                                                                                                    |
| Step 11 | Server /chassis/adapter/host-eth-if # set vlan {none  <br>vlan-id}             | Specifies the default VLAN for this vNIC. Valid VLAN numbers are 1 to 4094; the default is none.                                                                                                    |
|         |                                                                                | <b>Note</b> If NIV is enabled, this setting is determined by the switch, and the command is ignored.                                                                                                    |
| Step 12 | Server /chassis/adapter/host-eth-if # set vlan-mode<br>{access   trunk}        | Specifies the VLAN mode for the vNIC. The modes are as follows:                                                                                                    |
|         |                                                                                | • access — The vNIC belongs to only one VLAN. When<br>the VLAN is set to access mode, any frame received<br>from the specified default VLAN (1-4094) that is<br>received from the switch with a TAG removes that<br>TAG when it is sent to the host OS through the vNIC. |
|         |                                                                                | • <b>trunk</b> — The vNIC can belong to more than one VLAN. This is the default.                                                                                                    |
|         |                                                                                | <b>Note</b> If NIV is enabled, this setting is determined by the switch, and the command is ignored.                                                                                                    |
| Step 13 | Server /chassis/adapter/host-eth-if # set rate-limit {off  <br>rate}           | Specifies a maximum data rate for the vNIC. The range is 1 to 10000 Mbps; the default is off.                                                                                                    |
|         |                                                                                | For VIC 13xx controllers, you can enter an integer between 1 and 40,000.                                                                                                    |
|         |                                                                                | For VIC 1455 and 1457 controllers:                                                                                                    |

|         | Command or Action                                                               | Purpose                                                                                                    |
|---------|---------------------------------------------------------------------------------|----------------------------------------------------------------------------------------------------|
|         |                                                                                 | • If the adapter is connected to 25 Gbps link on a switch, then you can enter an integer between 1 to 25,000 Mbps.                                                                                 |
|         |                                                                                 | • If the adapter is connected to 10 Gbps link on a switch, then you can enter an integer between 1 to 10,000 Mbps.                                                                                 |
|         |                                                                                 | For VIC 1495 and 1497 controllers:                                                                                                    |
|         |                                                                                 | • If the adapter is connected to 40 Gbps link on a switch, then you can enter an integer between 1 to 40,000 Mbps.                                                                                 |
|         |                                                                                 | • If the adapter is connected to 100 Gbps link on a switch, then you can enter an integer between 1 to 100,000 Mbps.                                                                               |
|         |                                                                                 | <b>Note</b> If NIV is enabled, this setting is determined by the switch, and the command is ignored.                                                                                               |
| Step 14 | Server /chassis/adapter/host-eth-if # set boot {disable  <br>enable}            | Specifies whether the vNIC can be used to perform a PXE boot. Default value is set to disable for the default vNICs and user-created vNICs.                                                        |
| Step 15 | Server /chassis/adapter/host-eth-if # set channel-number<br>number              | If NIV mode is enabled for the adapter, select the channel<br>number that will be assigned to this vNIC. The range is 1<br>to 1000.                                                                |
| Step 16 | Server /chassis/adapter/host-eth-if # set port-profile name                     | If NIV mode is enabled for the adapter, select the port profile that should be associated with the vNIC.                                                                                           |
|         |                                                                                 | <b>Note</b> The <i>name</i> must be a port profile defined on the switch to which this server is connected.                                                                                        |
| Step 17 | Server /chassis/adapter/host-eth-if # set uplink-failover<br>{disable   enable} | If NIV mode is enabled for the adapter, enable this setting<br>if traffic on this vNIC should fail over to the secondary<br>interface if there are communication problems.                         |
| Step 18 | Server /chassis/adapter/host-eth-if # set<br>uplink-failback-timeout seconds    | After a vNIC has started using its secondary interface, this setting controls how long the primary interface must be available before the system resumes using the primary interface for the vNIC. |
|         |                                                                                 | Enter a number of <i>seconds</i> between 0 and 600.                                                                                                    |
| Step 19 | Server /chassis/adapter/host-eth-if # set multi-queue<br>{disabled   enabled}   | Enables or disables the multi queue option for this adapter<br>and allows you to set the following multi queue parameters:                                                                         |
|         |                                                                                 | • <b>mq-rq-count</b> —The number of receive queue resources to allocate. Enter an integer between 1 and 1000.                                                                                      |

|         | Command or Action                                                   | Purpose                                                                                                    |
|---------|---------------------------------------------------------------------|----------------------------------------------------------------------------------------------------|
|         |                                                                     | <ul> <li>mq-wq-count—The number of transmit queue resources to allocate. Enter an integer between 1 and 1000.</li> <li>mq-cq-count—The number of completion queue resources to allocate. In general, the number of completion queue resources you should allocate is equal to the number of transmit queue resources plus the number of receive queue resources. Enter an integer between 1 and 2000.</li> </ul> |
|         |                                                                     | • Multi queue is supported only on<br>C-Series servers with 14xx adapters.                                                                                                    |
|         |                                                                     | • VMQ must be in enabled state to enable this option.                                                                                                    |
|         |                                                                     | • When you enable this option on one of<br>the vNICs, configuring only VMQ<br>(without choosing multi-queue) on other<br>vNICs is not supported.                                                                                                    |
|         |                                                                     | • When this option is enabled usNIC configuration will be disabled.                                                                                                    |
| Step 20 | Server /chassis/adapter/host-eth-if # set geneve {disable   enable} | Beginning with release 4.1(2a), Cisco IMC supports<br>Generic Network Virtualization Encapsulation (Geneve)<br>Offload feature with Cisco VIC 14xx series adapters in<br>ESX 7.0 (NSX-T 3.0) and ESX 6.7U3(NSX-T 2.5) OS.                                                                                                    |
|         |                                                                     | Geneve is a tunnel encapsulation functionality for network traffic. Enable this feature if you want to enable Geneve Offload encapsulation in Cisco VIC 14xx series adapters.                                                                                                    |
|         |                                                                     | Disable this feature to disable Geneve Offload, in order to<br>prevent non-encapsulated UDP packets whose destination<br>port numbers match with the Geneve destination port from<br>being treated as tunneled packets.                                                                                                    |
|         |                                                                     | If you enable Geneve Offload feature, then Cisco recommends the following settings:                                                                                                    |
|         |                                                                     | • Transmit Queue Count—1                                                                                                    |
|         |                                                                     | Transmit Queue Ring Size—4096                                                                                                    |
|         |                                                                     | • Receive Queue Count—8                                                                                                    |
|         |                                                                     | Receive Queue Ring Size—4096                                                                                                    |
|         |                                                                     | Completion Queue Count—9                                                                                                    |
|         |                                                                     | • Interrupt Count—11                                                                                                    |

|         | Command or Action                                                                         | Purpose                                                                                                    |  |
|---------|-------------------------------------------------------------------------------------------|----------------------------------------------------------------------------------------------------|--|
|         |                                                                                           | NoteYou cannot enable the following when<br>Geneve Offload is enabled:                                                                                                    |  |
|         |                                                                                           | • RDMA on the same vNIC                                                                                                    |  |
|         |                                                                                           | • usNIC on the same vNIC                                                                                                    |  |
|         |                                                                                           | Non-Port Channel Mode                                                                                                    |  |
|         |                                                                                           | • aRFS                                                                                                    |  |
|         |                                                                                           | Advanced Filters                                                                                                    |  |
|         |                                                                                           | • NetQueue                                                                                                    |  |
|         |                                                                                           | Outer IPV6 is not supported with GENEVE Offload feature.                                                                                                    |  |
|         |                                                                                           | <b>Downgrade Limitation</b> —If Geneve Offload is enabled, you cannot downgrade to any release earlier than 4.1(2a).                                                              |  |
| Step 21 | Server /chassis/adapter/host-eth-if # scope interrupt                                     | Enters the interrupt command mode.                                                                                                    |  |
| Step 22 | Server /chassis/adapter/host-eth-if/interrupt # set<br>interrupt-count count              | Specifies the number of interrupt resources. The range is<br>1 to 514; the default is 8. In general, you should allocate<br>one interrupt resource for each completion queue.     |  |
| Step 23 | Server /chassis/adapter/host-eth-if/interrupt # set<br>coalescing-time usec               | The time to wait between interrupts or the idle period that must be encountered before an interrupt is sent.                                                                      |  |
|         |                                                                                           | The range is 1 to 65535 microseconds; the default is 125.<br>To turn off coalescing, enter 0 (zero).                                                                              |  |
| Step 24 | Server /chassis/adapter/host-eth-if/interrupt # set<br>coalescing-type {idle   min}       | The coalescing types are as follows:                                                                                                    |  |
|         |                                                                                           | • <b>idle</b> — The system does not send an interrupt until there is a period of no activity lasting as least as long as the time specified in the coalescing time configuration. |  |
|         |                                                                                           | • <b>min</b> —The system waits for the time specified in the coalescing time configuration before sending another interrupt event. This is the default.                           |  |
| Step 25 | Server /chassis/adapter/host-eth-if/interrupt # set<br>interrupt-mode {intx   msi   msix} | Specifies the Ethernet interrupt mode. The modes are as follows:                                                                                                    |  |
|         |                                                                                           | • intx —Line-based interrupt (PCI INTx)                                                                                                    |  |
|         |                                                                                           | • msi —Message-Signaled Interrupt (MSI)                                                                                                    |  |
|         |                                                                                           | • <b>msix</b> — Message Signaled Interrupts with the optional extension (MSI-X). This is the recommended and default option.                                                      |  |

I

|         | Command or Action                                                          | Purpose                                                                                                    |  |
|---------|----------------------------------------------------------------------------|----------------------------------------------------------------------------------------------------|--|
| Step 26 | Server /chassis/adapter/host-eth-if/interrupt # exit                       | Exits to the host Ethernet interface command mode.                                                                        |  |
| Step 27 | Server /chassis/adapter/host-eth-if # scope recv-queue                     | Enters receive queue command mode.                                                                                        |  |
| Step 28 | Server /chassis/adapter/host-eth-if/recv-queue # set<br>rq-count count     | The number of receive queue resources to allocate. The range is 1 to 256; the default is 4.                               |  |
| Step 29 | Server /chassis/adapter/host-eth-if/recv-queue # set<br>rq-ring-size size  | The number of descriptors in the receive queue. The range is 64 and 16384; the default is 512.                            |  |
|         |                                                                            | VIC 14xx Series adapters support a 4K (4096) maximum<br>Ring Size.                                                        |  |
| Step 30 | Server /chassis/adapter/host-eth-if/recv-queue # exit                      | Exits to the host Ethernet interface command mode.                                                                        |  |
| Step 31 | Server /chassis/adapter/host-eth-if # scope trans-queue                    | Enters transmit queue command mode.                                                                                       |  |
| Step 32 | Server /chassis/adapter/host-eth-if/trans-queue # set<br>wq-count count    | The number of transmit queue resources to allocate. The range is 1 to 256; the default is 1.                              |  |
| Step 33 | Server /chassis/adapter/host-eth-if/trans-queue # set<br>wq-ring-size size | The number of descriptors in the transmit queue. The range is 64 to 16384; the default is 256.                            |  |
|         |                                                                            | VIC 14xx Series adapters support a 4K (4096) maximum<br>Ring Size.                                                        |  |
| Step 34 | Server /chassis/adapter/host-eth-if/trans-queue # exit                     | Exits to the host Ethernet interface command mode.                                                                        |  |
| Step 35 | Server /chassis/adapter/host-eth-if # scope comp-queue                     | Enters completion queue command mode.                                                                                     |  |
| Step 36 | Server /chassis/adapter/host-eth-if/comp-queue # set<br>cq-count count     | The number of completion queue resources to allocate.<br>The range is 1 to 512; the default is 5.                         |  |
|         |                                                                            | In general, the number of completion queues equals the<br>number of transmit queues plus the number of receive<br>queues. |  |
| Step 37 | Server /chassis/adapter/host-eth-if/comp-queue # exit                      | Exits to the host Ethernet interface command mode.                                                                        |  |
| Step 38 | Server /chassis/adapter/host-eth-if/ # set rdma_mr<br>number               | Sets the number of memory regions to be used per adapter.<br>The values range from 4096 to 524288.                        |  |
| Step 39 | Server /chassis/adapter/host-eth-if/ # set rdma_qp<br>number               | Sets the number of queue pairs to be used per adapter. The values range from 1-8192 queue pairs.                          |  |
| Step 40 | Server /chassis/adapter/host-eth-if/ # set rdma_resgrp<br>number           | Sets the number of resource groups to be used. The values range from 1-128 resource groups.                               |  |
|         |                                                                            | <b>Note</b> After committing the RoCE details, you are required to reboot the server for the changes to take place.       |  |
| Step 41 | Server /chassis/adapter/host-eth-if # scope offload                        | Enters TCP offload command mode.                                                                                          |  |

|         | Command or Action                                                                                 | Purpose         Enables or disables TCP Segmentation Offload as follows:         • disable — The CPU segments large TCP packets.         • enable — The CPU sends large TCP packets to the hardware to be segmented. This option may reduce CPU overhead and increase throughput rate. This is the default. |  | Purpose |  |
|---------|---------------------------------------------------------------------------------------------------|----------------------------------------------------------------------------------------------------|--|---------|--|
| Step 42 | Server /chassis/adapter/host-eth-if/offload # set<br>tcp-segment-offload {disable   enable}       |                                                                                                    |  |         |  |
|         |                                                                                                   | Note This option is also known as Large Send<br>Offload (LSO).                                                                                                    |  |         |  |
| Step 43 | Server /chassis/adapter/host-eth-if/offload # set<br>tcp-rx-checksum-offload {disable   enable}   | Enables or disables TCP Receive Offload Checksum<br>Validation as follows:                                                                                                    |  |         |  |
|         |                                                                                                   | • <b>enable</b> — The CPU sends all packet checksums to the hardware for validation. This option may reduce CPU overhead. This is the default.                                                                                                    |  |         |  |
| Step 44 | Server /chassis/adapter/host-eth-if/offload # set<br>tcp-tx-checksum-offload {disable   enable}   | Enables or disables TCP Transmit Offload Checksum<br>Validation as follows:                                                                                                    |  |         |  |
|         |                                                                                                   | • <b>disable</b> —The CPU validates all packet checksums.                                                                                                    |  |         |  |
|         |                                                                                                   | • <b>enable</b> —The CPU sends all packet checksums to the hardware for validation. This option may reduce CPU overhead. This is the default.                                                                                                    |  |         |  |
| Step 45 | Server /chassis/adapter/host-eth-if/offload # set<br>tcp-large-receive-offload {disable   enable} | Enables or disables TCP Large Packet Receive Offload as follows:                                                                                                    |  |         |  |
|         |                                                                                                   | <ul> <li>disable — The CPU processes all large packets.</li> <li>enable — The hardware reassembles all segmented packets before sending them to the CPU. This option may reduce CPU utilization and increase inbound throughput. This is the default.</li> </ul>                                            |  |         |  |
| Step 46 | Server /chassis/adapter/host-eth-if/offload # exit                                                | Exits to the host Ethernet interface command mode.                                                                                                    |  |         |  |
| Step 47 | Server /chassis/adapter/host-eth-if # scope rss                                                   | Enters Receive-side Scaling (RSS) command mode.                                                                                                    |  |         |  |
| Step 48 | Server /chassis/adapter/host-eth-if/rss # set rss {disable<br>  enable}                           | Enables or disables RSS, which allows the efficient<br>distribution of network receive processing across multiple<br>CPUs in multiprocessor systems. The default is enable for<br>the two default vNICs, and disable for user-created vNICs.                                                                |  |         |  |
| Step 49 | Server /chassis/adapter/host-eth-if/rss # set rss-hash-ipv4<br>{disable   enable}                 | Enables or disables IPv4 RSS. The default is enable.                                                                                                    |  |         |  |

I

|         | Command or Action                                                                        | Purpose                                                                                                    |  |
|---------|------------------------------------------------------------------------------------------|----------------------------------------------------------------------------------------------------|--|
| Step 50 | Server /chassis/adapter/host-eth-if/rss # set<br>rss-hash-tcp-ipv4 {disable   enable}    | Enables or disables TCP/IPv4 RSS. The default is enable.                                                                                                    |  |
| Step 51 | Server /chassis/adapter/host-eth-if/rss # set rss-hash-ipv6<br>{disable   enable}        | Enables or disables IPv6 RSS. The default is enable.                                                                                                    |  |
| Step 52 | Server /chassis/adapter/host-eth-if/rss # set<br>rss-hash-tcp-ipv6 {disable   enable}    | Enables or disables TCP/IPv6 RSS. The default is enable                                                                                                    |  |
| Step 53 | Server /chassis/adapter/host-eth-if/rss # set<br>rss-hash-ipv6-ex {disable   enable}     | Enables or disables IPv6 Extension RSS. The default is disable.                                                                                                    |  |
| Step 54 | Server /chassis/adapter/host-eth-if/rss # set<br>rss-hash-tcp-ipv6-ex {disable   enable} | Enables or disables TCP/IPv6 Extension RSS. The default is disable.                                                                                                    |  |
| Step 55 | Server /chassis/adapter/host-eth-if/rss # exit                                           | Exits to the host Ethernet interface command mode.                                                                                                    |  |
| Step 56 | Server /chassis/adapter/host-eth-if # commit                                             | Commits the transaction to the system configuration.                                                                                                    |  |
|         |                                                                                          | <b>Note</b> The changes will take effect upon the next server reboot.                                                                                                    |  |
| Step 57 | Server /chassis/adapter/host-eth-if # set vf-countCount                                  | Specify number of VFs for each PF.<br>Enter an integer between 1 and 64; the default is zero.                                                                                                    |  |
| Step 58 | Server /chassis/adapter/host-eth-if* # set<br>vf-intr-countCount                         | Specify number of interrupts for each VF.<br>Enter an integer between 1 and 16                                                                                                    |  |
| Step 59 | Server /chassis/adapter/host-eth-if* # set<br>vf-rq-countCount                           | Specify number of Receive queues for each VF.<br>Enter an integer between 1 and 8.                                                                                                    |  |
| Step 60 | Server /chassis/adapter/host-eth-if* # set<br>vf-wq-countCount                           | Specify number of Transmit Queues for each VF.<br>Enter an integer between 1 and 8.                                                                                                    |  |
| Step 61 | Server /chassis/adapter/host-eth-if* # set<br>vf-cq-countCount                           | Specify number of Completion Queues for each VF.<br>Enter an integer between 1 and 16; the default is zero.<br>The value is sum of wq and rq.                                                                                                    |  |
| Step 62 | Server /chassis/adapter/host-eth-if* # set qinq_vlan4090                                 | Specify the QinQ VLAN id for this vNIC.<br>Enter an integer between 2 and 4094.<br>Beginning with release 4.3.2.230207, Cisco IMC provides<br>VIC QinQ Tunneling support on Cisco UCS C-series M5,<br>M6 and M7 servers with UCS VIC 14xx and 15xxx series<br>adapters. |  |

|         | Command or Action                             | Purpose                                                                                                    |
|---------|-----------------------------------------------|----------------------------------------------------------------------------------------------------|
|         |                                               | Note• QinQ is not supported on 13xx adapters.                                                                        |
|         |                                               | • Default vLAN should not be none when<br>QinQ is configured and vLAN mode is<br>trunk.                              |
|         |                                               | You cannot enable the following when <b>VIC QinQ</b><br><b>Tunneling</b> is enabled in a setup with Cisco VIC 14xx:  |
|         |                                               | • usNIC on the same vNIC                                                                                             |
|         |                                               | • Geneve offload on the same vNIC                                                                                    |
|         |                                               | • VMMQ on the same vNIC                                                                                              |
|         |                                               | • RDMA v2 on the same vNIC                                                                                           |
|         |                                               | • SR-IOV on the same vNIC                                                                                            |
|         |                                               | You cannot enable the following when <b>VIC QinQ</b><br><b>Tunneling</b> is enabled in a setup with Cisco VIC 15xxx: |
|         |                                               | • usNIC on the same vNIC                                                                                             |
|         |                                               | • VMMQ on the same vNIC                                                                                              |
|         |                                               | • RDMA v2 on the same vNIC                                                                                           |
|         |                                               | • SR-IOV on the same vNIC                                                                                            |
| Step 63 | Server /chassis/adapter/host-eth-if* # commit | Commits the transaction to the system configuration.                                                                 |

#### Example

The below examples configure the properties of a vNIC.

• The below example enables QinQ tunneling in a vNIC:

```
Server# scope chassis
Server /chassis # show adapter
Server /chassis # scope adapter MLOM
Server /chassis/adapter # scope host-eth-if eth0
Server /chassis/adapter/host-eth-if # set qinq enabled
Server /chassis/adapter/host-eth-if *# set qinq_vlan 4090
Server /chassis/adapter/host-eth-if *# commit
Committed host-eth-if settings will take effect upon the next host power cycle
Server /chassis/adapter/host-eth-if #
```

• The below example configure the properties of a vNIC (VMQ, Multi-queue, SR-IOV)

```
Server /chassis/adapter # scope host-eth-if Test1
Server /chassis/adapter/host-eth-if # set uplink 1
Server /chassis/adapter/host-eth-if # set vmq enabled
Server /chassis/adapter/host-eth-if # set multi-queue enabled
Server /chassis/adapter/host-eth-if # enable arfs
Server /chassis/adapter/host-eth-if *# scope offload
Server /chassis/adapter/host-eth-if/offload *# set tcp-segment-offload enable
Server /chassis/adapter/host-eth-if/offload *# exit
Server /chassis/adapter/host-eth-if *# commit
Server /chassis/adapter/host-eth-if # set vf-count 8
Server /chassis/adapter/host-eth-if *# set vf-intr-count 8
Server /chassis/adapter/host-eth-if *# set vf-cq-count 8
Server /chassis/adapter/host-eth-if *# set vf-rq-count 4
Server /chassis/adapter/host-eth-if *# set vf-wq-count 4
Server /chassis/adapter/host-eth-if *# commit
Server /chassis/adapter/host-eth-if #
```

### What to do next

Reboot the server to apply the changes.

## Setting Admin Link Training on External Ethernet Interfaces

Admin link training for the port profile on the external ethernet interfaces of the specified vNIC can be enabled or disabled.

### Before you begin

You must log in with admin privileges to perform this task.

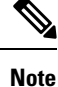

This option is available only on some of the adapters and servers.

### Procedure

|        | Command or Action                                                                  | Purpose                                                                                         |  |
|--------|------------------------------------------------------------------------------------|-------------------------------------------------------------------------------------------------|--|
| Step 1 | Server# scope chassis                                                              | Enters the chassis command mode.                                                                |  |
| Step 2 | Server /chassis # show adapter                                                     | (Optional) Displays the available adapter devices.                                              |  |
| Step 3 | Server /chassis # scope adapter index                                              | Enters the command mode for the adapter card at the PCI slot number specified by <i>index</i> . |  |
|        |                                                                                    | <b>Note</b> The server must be powered on before you can view or change adapter settings.       |  |
| Step 4 | Server /chassis / adapter # scope ext-eth-if 0   1 name                            | Enters the external ethernet interface command mode for the specified vNIC.                     |  |
| Step 5 | Server /chassis / adapter / ext-eth-if # set<br>admin-link-training on   off  auto | Sets the admin link training to the chosen option for the specified vNIC.                       |  |

|        | Command or Action                                 | Purpose                                                                                                    |
|--------|---------------------------------------------------|----------------------------------------------------------------------------------------------------|
|        |                                                   | Admin Link Training is set to auto, by default.                                                                                                    |
|        |                                                   | Beginning from 4.2(2a), the below different settings apply<br>only to Cisco UCS VIC 15xxx adapters and Copper cables<br>at speeds 10G/25G/50G only.                     |
|        |                                                   | • If admin-link-training is set to auto, then Adapter firmware sets oper-link-training value as on or off, depending upon the transceivers.                             |
|        |                                                   | • Auto Negotiate disabled with 25G copper                                                                                                    |
|        |                                                   | • Auto Negotiate enabled with 50G copper                                                                                                    |
|        |                                                   | • If admin-link-training is set to on, then Adapter firmware sets oper-link-training as on.                                                                             |
|        |                                                   | • Auto Negotiate enabled with 25G copper                                                                                                    |
|        |                                                   | • Auto Negotiate enabled with 50G copper                                                                                                    |
|        |                                                   | • If admin-link-training is off, then Adapter firmware sets oper-link-training as off.                                                                                  |
|        |                                                   | • Auto Negotiate disabled with 25G copper                                                                                                    |
|        |                                                   | • Auto Negotiate disabled for 50G copper                                                                                                    |
|        |                                                   | Note • For all non-passive copper cables,<br>oper-link-training mode is set<br>to off, irrespective of the<br>admin-link-training mode.                                 |
|        |                                                   | • Any changes in the<br>admin-link-training settings<br>leads to the reset of the Series for<br>that port, even if the<br>oper-link-training value remains<br>the same. |
| Step 6 | Server /chassis / adapter / ext-eth-if * # commit | Commits the transaction to the system configuration.                                                                                                    |

This example shows how to set admin link training to auto on the external ethernet interface.

```
Server# scope chassis
Server /chassis # scope adapter 1
Server /chassis/adapter # scope ext-eth-if 1
Server /chassis/adapter/ext-eth-if # set admin-link-training auto
Server /chassis/adapter/ext-eth-if* # commit
You may lose connectivity to the Cisco IMC and may have to log in again.
Do you wish to continue? [y/N] y
```

```
Port 1:

MAC Address: 74:A2:E6:28:C6:A3

Link State: Link

Encapsulation Mode: CE

Admin Speed: 40Gbps

Operating Speed: -

Admin Link Training: Auto

Connector Present: Yes

Connector Supported: Yes

Connector Type: QSFP_XCVR_CR4

Connector Vendor: CISCO

Connector Part Number: 2231254-3

Connector Part Revision: B

Server /chassis/adapter/ext-eth-if
```

## **Setting Admin FEC Mode on External Ethernet Interfaces**

### Before you begin

You must log in with admin privileges to perform this task.

#### Procedure

|                                                                            | Command or Action                                         | Purpose                                                                                                    |  |
|----------------------------------------------------------------------------|-----------------------------------------------------------|----------------------------------------------------------------------------------------------------|--|
| Step 1                                                                     | Server# scope chassis                                     | Enters the chassis command mode.                                                                                                    |  |
| Step 2                                                                     | Server /chassis # show adapter                            | (Optional) Displays the available adapter devices.                                                                                                    |  |
| Step 3                                                                     | Server /chassis # scope adapter index                     | Enters the command mode for the adapter card at the PCI slot number specified by <i>index</i> .                                                                      |  |
|                                                                            |                                                           | <b>Note</b> The server must be powered on before you can view or change adapter settings.                                                                            |  |
| Step 4                                                                     | Server /chassis / adapter # scope ext-eth-if {0   1 name} | Enters the external ethernet interface command mode for the specified vNIC.                                                                                          |  |
| Step 5         Server /chassis / adapter / ext-eth-if # set admin-fec-mode |                                                           | Sets the admin FEC mode. The default value is <b>cl91</b> .                                                                                                    |  |
|                                                                            | { cl108  cl91-cons16  cl91 cl74   off}                    | <b>Note</b> Admin Forward Error Correction (FEC) mode apply only to Cisco UCS VIC 14xx adapters at speed 25/100G and Cisco UCS VIC 15xxx adapters at speeds 25G/50G. |  |
|                                                                            |                                                           | Operating FEC Mode—                                                                                                    |  |
|                                                                            |                                                           | The value of <b>Operating FEC Mode</b> is the same as <b>Admin</b><br><b>FEC mode</b> with these exceptions:                                                         |  |
|                                                                            |                                                           | • The value is Off when the speed is 10 Gbps or 40 Gbps. This is because FEC is not supported.                                                                       |  |
|                                                                            |                                                           | • The value is Off for QSFP-100G-LR4-S transceiver.                                                                                                    |  |
|                                                                            |                                                           | • The value is Off for QSFP-40/100-SRBD transceiver.                                                                                                    |  |

|        | Command or Action                                 | Purpose                                                                                   |
|--------|---------------------------------------------------|-------------------------------------------------------------------------------------------|
| Step 6 | Server /chassis / adapter / ext-eth-if * # commit | At the prompt, select $\mathbf{y}$ . Commits the transaction to the system configuration. |

This example shows how to set the admin FEC mode on the external ethernet interface.

```
Server# scope chassis
Server / chassis # scope adapter 1
Server /chassis/adapter # scope ext-eth-if 1
Server /chassis/adapter/ext-eth-if # set admin-fec-mode cl74
Server /chassis/adapter/ext-eth-if* # commit
Changes to the network settings will be applied immediately.
You may lose connectivity to the Cisco IMC and may have to log in again.
Do you wish to continue? [y/N] y
Port 1:
   MAC Address: 00:5D:73:1C:6C:58
   Link State: LinkDown
   Encapsulation Mode: CE
   Admin Speed: Auto
   Operating Speed: -
   Admin Link Training: N/A
   Admin FEC Mode: c174
    Operating FEC Mode: Off
    Connector Present: NO
    Connector Supported: N/A
    Connector Type: N/A
   Connector Vendor: N/A
    Connector Part Number: N/A
    Connector Part Revision: N/A
Server /chassis/adapter/ext-eth-if #
```

## **Creating a vNIC**

The adapter provides two permanent vNICs. You can create up to 16 additional vNICs.

### Before you begin

You must log in with user or admin privileges to perform this task.

### SUMMARY STEPS

- 1. Server# scope chassis
- 2. Server /chassis # scope adapter index
- **3.** Server /chassis/adapter # create host-eth-if name
- 4. (Optional) Server /chassis/adapter/host-eth-if # set channel-number number
- 5. Server /chassis/adapter/host-eth-if # commit

### **DETAILED STEPS**

|        | Command or Action     | Purpose                          |  |
|--------|-----------------------|----------------------------------|--|
| Step 1 | Server# scope chassis | Enters the chassis command mode. |  |

|        | Command or Action                                                             | Purpose                                                                                                    |  |
|--------|-------------------------------------------------------------------------------|----------------------------------------------------------------------------------------------------|--|
| Step 2 | Server /chassis # scope adapter index                                         | Enters the command mode for the adapter card at the PCI slot number specified by <i>index</i> .                                      |  |
|        |                                                                               | <b>Note</b> The server must be powered on before you can view or change adapter settings.                                            |  |
| Step 3 | Server /chassis/adapter # create host-eth-if name                             | Creates a vNIC and enters the host Ethernet interface<br>command mode. The <i>name</i> argument can be up to 32<br>ASCII characters. |  |
| Step 4 | (Optional) Server /chassis/adapter/host-eth-if # set<br>channel-number number | If NIV mode is enabled for the adapter, you must assign a channel number to this vNIC. The range is 1 to 1000.                       |  |
| Step 5 | Server /chassis/adapter/host-eth-if # commit                                  | Commits the transaction to the system configuration.NoteThe changes will take effect upon the next<br>server reboot.                 |  |

This example creates a vNIC on adapter 1:

```
Server# scope chassis
Server /chassis # scope adapter 1
Server /chassis/adapter # create host-eth-if Vnic5
Server /chassis/adapter/host-eth-if *# commit
New host-eth-if settings will take effect upon the next server reset
Server /chassis/adapter/host-eth-if #
```

## **Deleting a vNIC**

## **SUMMARY STEPS**

- 1. Server# scope chassis
- 2. Server /chassis # scope adapter index
- **3.** Server /chassis/adapter # **delete host-eth-if** *name*
- 4. Server /chassis/adapter # commit

#### **DETAILED STEPS**

|        | Command or Action                     | Purpose                                                                                     |                                                                               |
|--------|---------------------------------------|---------------------------------------------------------------------------------------------|-------------------------------------------------------------------------------|
| Step 1 | Server# scope chassis                 | Enters the c                                                                                | hassis command mode.                                                          |
| Step 2 | Server /chassis # scope adapter index | Enters the command mode for the adapter card at the slot number specified by <i>index</i> . |                                                                               |
|        |                                       | Note                                                                                        | The server must be powered on before you can view or change adapter settings. |

|        | Command or Action                                 | Purpose                     |                                                                  |
|--------|---------------------------------------------------|-----------------------------|------------------------------------------------------------------|
| Step 3 | Server /chassis/adapter # delete host-eth-if name | Deletes the specified vNIC. |                                                                  |
|        |                                                   | Note                        | You cannot delete either of the two default vNICs, eth0 or eth1. |
| Step 4 | Server /chassis/adapter # commit                  | Commits th                  | ne transaction to the system configuration.                      |
|        |                                                   | Note                        | The changes will take effect upon the next server reboot.        |

This example deletes a vNIC on adapter 1:

```
Server# scope chassis
Server /chassis # scope adapter 1
Server /chassis/adapter # delete host-eth-if Vnic5
Server /chassis/adapter *# commit
Server /chassis/adapter #
```

## Creating Cisco usNIC Using the CLI

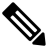

**Note** Even though several properties are listed for Cisco usNIC in the usNIC properties dialog box, you must configure only the following properties because the other properties are not currently being used.

- cq-count
- rq-count
- tq-count
- usnic-count

#### Before you begin

You must log in to the CLI with administrator privileges to perform this task.

### **SUMMARY STEPS**

- 1. server# scope chassis
- 2. server/chassis# scope adapter *index*
- **3.** server/chassis/adapter# scope host-eth-if {eth0 | eth1}
- 4. server/chassis/adapter/host-eth-if# create usnic-config 0
- 5. server/chassis/adapter/host-eth-if/usnic-config# set cq-count count
- 6. server/chassis/adapter/host-eth-if/usnic-config# set rq-count count
- 7. server/chassis/adapter/host-eth-if/usnic-config# set tq-count count
- 8. server/chassis/adapter/host-eth-if/usnic-config# set usnic-count number of usNICs.

- 9. server/chassis/adapter/host-eth-if/usnic-config# commit
- **10.** server/chassis/adapter/host-eth-if/usnic-config# exit
- **11.** server/chassis/adapter/host-eth-if# **exit**
- **12.** server/chassis/adapter# **exit**
- **13.** server/chassis# exit
- **14.** server# scope bios
- **15.** server/bios# scope advanced
- **16.** server/bios/advanced# set IntelVTD Enabled
- **17.** server/bios/advanced# set ATS Enabled
- 18. server/bios/advanced# set CoherencySupport Enabled
- **19.** server /bios/advanced# commit

## **DETAILED STEPS**

|        | Command or Action                                                      | Purpose                                                                                                    |                                                                                                    |
|--------|------------------------------------------------------------------------|----------------------------------------------------------------------------------------------------|----------------------------------------------------------------------------------------------------|
| Step 1 | server# scope chassis                                                  | Enters chassis command mode.                                                                                                    |                                                                                                    |
| Step 2 | server/chassis# scope adapter index                                    | Enters the command mode for the adapter ca slot number specified by <i>index</i> .                                                                                                    | rd at the PCI                                                                                                    |
|        |                                                                        | Note Make sure that the server is pow<br>before you attempt to view or cha<br>settings. To view the index of th<br>configured on you server, use th<br>adapter command.                                                                                                    | vered on<br>ange adapter<br>e adapters<br>e <b>show</b>                                                             |
| Step 3 | server/chassis/adapter# scope host-eth-if {eth0   eth1}                | Enters the command mode for the vNIC. Spe<br>Ethernet ID based on the number of vNICs the<br>configured in your environment. For example,<br>if you configured only one vNIC.                                                                                                    | ecify the<br>hat you have<br>specify <b>eth0</b>                                                                    |
| Step 4 | server/chassis/adapter/host-eth-if# create usnic-config 0              | Creates a usNIC config and enters its comma<br>Make sure that you always set the index value                                                                                                    | and mode.<br>ie to 0.                                                                                               |
|        |                                                                        | Note To create a Cisco usNIC for the f<br>a given vNIC using the CLI, yo<br>create a <b>usnic-config</b> . Subsequent<br>need to scope into the <b>usnic-confi</b><br>modify the properties for Cisco<br>more information about modifying<br>usNIC properties, see Modifying<br>usNIC value using the CLI, on p | irst time for<br>u must first<br>tly, you only<br><b>fig</b> and<br>usNIC. For<br>ng Cisco<br>g a Cisco<br>page 42. |
| Step 5 | server/chassis/adapter/host-eth-if/usnic-config# set<br>cq-count count | Specifies the number of completion queue re<br>allocate. We recommend that you set this val<br>The number of completion queues equals the<br>transmit queues plus the number of receive q                                                                                                    | esources to<br>ue to 6.<br>e number of<br>jueues.                                                                   |
| Step 6 | server/chassis/adapter/host-eth-if/usnic-config# set<br>rq-count count | Specifies the number of receive queue resource<br>We recommend that you set this value to 6.                                                                                                    | es to allocate.                                                                                                    |

|         | Command or Action                                                                      | Purpose                                                                                                    |
|---------|----------------------------------------------------------------------------------------|----------------------------------------------------------------------------------------------------|
| Step 7  | server/chassis/adapter/host-eth-if/usnic-config# set<br>tq-count count                 | Specifies the number of transmit queue resources to allocate. We recommend that you set this value to 6.                                                                                                    |
| Step 8  | server/chassis/adapter/host-eth-if/usnic-config# set<br>usnic-count number of usNICs . | Specifies the number of Cisco usNICs to create. Each MPI process that is running on the server requires a dedicated Cisco usNIC. Therefore, you might need to create up to 64 Cisco usNICs to sustain 64 MPI processes running simultaneously. We recommend that you create at least as many Cisco usNICs, per Cisco usNIC-enabled vNIC, as the number of physical cores on your server. For example, if you have 8 physical cores on your server, create 8 Cisco usNICs. |
| Step 9  | server/chassis/adapter/host-eth-if/usnic-config# commit                                | Commits the transaction to the system configuration.NoteThe changes take effect when the server is<br>rebooted.                                                                                                    |
| Step 10 | server/chassis/adapter/host-eth-if/usnic-config# exit                                  | Exits to host Ethernet interface command mode.                                                                                                    |
| Step 11 | server/chassis/adapter/host-eth-if# exit                                               | Exits to adapter interface command mode.                                                                                                    |
| Step 12 | server/chassis/adapter# exit                                                           | Exits to chassis interface command mode.                                                                                                    |
| Step 13 | server/chassis# exit                                                                   | Exits to server interface command mode.                                                                                                    |
| Step 14 | server# scope bios                                                                     | Enters Bios command mode.                                                                                                    |
| Step 15 | server/bios# scope advanced                                                            | Enters the advanced settings of BIOS command mode.                                                                                                    |
| Step 16 | server/bios/advanced# set IntelVTD Enabled                                             | Enables the Intel Virtualization Technology.                                                                                                    |
| Step 17 | server/bios/advanced# set ATS Enabled                                                  | Enables the Intel VT-d Address Translation Services (ATS) support for the processor.                                                                                                    |
| Step 18 | server/bios/advanced# set CoherencySupport Enabled                                     | Enables Intel VT-d coherency support for the processor.                                                                                                    |
| Step 19 | server /bios/advanced# commit                                                          | Commits the transaction to the system configuration.NoteThe changes take effect when the server is<br>rebooted.                                                                                                    |

This example shows how to configure Cisco usNIC properties:

```
Server # scope chassis
server /chassis # show adapter
server /chassis # scope adapter 2
server /chassis/adapter # scope host-eth-if eth0
server /chassis/adapter/host-eth-if # create usnic-config 0
server /chassis/adapter/host-eth-if/usnic-config *# set usnic-count 64
```

```
server /chassis/adapter/host-eth-if/usnic-config *# set cq-count 6
server /chassis/adapter/host-eth-if/usnic-config *# set rq-count 6
server /chassis/adapter/host-eth-if/usnic-config *# set tq-count 6
server /chassis/adapter/host-eth-if/usnic-config *# commit
Committed settings will take effect upon the next server reset
server /chassis/adapter/host-eth-if/usnic-config # exit
server /chassis/adapter/host-eth-if # exit
server /chassis/adapter # exit
server /chassis # exit
server # exit
server# scope bios
server /bios # scope advanced
server /bios/advanced # set IntelVTD Enabled
server /bios/advanced *# set ATS Enabled*
server /bios/advanced *# set CoherencySupport Enabled
server /bios/advanced *# commit
Changes to BIOS set-up parameters will require a reboot.
Do you want to reboot the system?[y|N]y
A system reboot has been initiated.
```

## Modifying a Cisco usNIC value using the CLI

### Before you begin

You must log in to the GUI with administrator privileges to perform this task.

### **SUMMARY STEPS**

| 1. server# set | cope chassis |
|----------------|--------------|
|----------------|--------------|

- 2. server/chassis# scope adapter *index*
- **3.** server/chassis/adapter# scope host-eth-if {eth0 | eth1}
- 4. server/chassis/adapter/host-eth-if# scope usnic-config 0
- 5. server/chassis/adapter/host-eth-if/usnic-config# set usnic-count number of usNICs .
- 6. server /chassis/adapter/host-eth-if /usnic-config# commit
- 7. server/chassis/adapter/host-eth-if/usnic-config# exit
- 8. server/chassis/adapter/host-eth-if# exit
- 9. server/chassis/adapter# exit
- **10.** server/chassis# **exit**

#### **DETAILED STEPS**

|        | Command or Action                   | Purpose                                                                                                    |       |
|--------|-------------------------------------|----------------------------------------------------------------------------------------------------|-------|
| Step 1 | server# scope chassis               | Enters chassis command mode.                                                                                                    |       |
| Step 2 | server/chassis# scope adapter index | <ul> <li>Enters the command mode for the adapter card at the slot number specified by <i>index</i>.</li> <li>Note Make sure that the server is powered or before you attempt to view or change additional strength of the server is powered or before you attempt to view or change additional strength of the server is powered or before you attempt to yiew or change additional strength of the server is powered or before you attempt to yiew</li></ul> | e PCI |
|        |                                     | settings. To view the index of the adapt<br>configured on you server, use the <b>show</b><br><b>adapter</b> command.                                                                                                    | ers   |

|         | Command or Action                                                                      | Purpose                                                                                                    |
|---------|----------------------------------------------------------------------------------------|----------------------------------------------------------------------------------------------------|
| Step 3  | server/chassis/adapter# scope host-eth-if {eth0   eth1}                                | Enters the command mode for the vNIC. Specify the<br>Ethernet ID based on the number of vNICs that you have<br>configured in your environment. For example, specify <b>eth0</b><br>if you configured only one vNIC.                                                                                                    |
| Step 4  | server/chassis/adapter/host-eth-if# scope usnic-config 0                               | Enters the command mode for the usNIC. Make sure that you always set the index value as 0 to configure a Cisco usNIC.                                                                                                    |
| Step 5  | server/chassis/adapter/host-eth-if/usnic-config# set<br>usnic-count number of usNICs . | Specifies the number of Cisco usNICs to create. Each MPI process running on the server requires a dedicated Cisco usNIC. Therefore, you might need to create up to 64 Cisco usNIC to sustain 64 MPI processes running simultaneously. We recommend that you create at least as many Cisco usNIC, per Cisco usNIC-enabled vNIC, as the number of physical cores on your server. For example, if you have 8 physical cores on your server, create 8 usNICs. |
| Step 6  | server /chassis/adapter/host-eth-if /usnic-config# commit                              | Commits the transaction to the system configuration.NoteThe changes take effect when the server is<br>rebooted.                                                                                                    |
| Step 7  | server/chassis/adapter/host-eth-if/usnic-config# exit                                  | Exits to host Ethernet interface command mode.                                                                                                    |
| Step 8  | server/chassis/adapter/host-eth-if# exit                                               | Exits to adapter interface command mode.                                                                                                    |
| Step 9  | server/chassis/adapter# exit                                                           | Exits to chassis interface command mode.                                                                                                    |
| Step 10 | server/chassis# exit                                                                   | Exits to server interface command mode.                                                                                                    |

This example shows how to configure Cisco usNIC properties:

```
server # scope chassis
server /chassis # show adapter
server /chassis # scope adapter 2
server /chassis/adapter # scope host-eth-if eth0
server /chassis/adapter/host-eth-if # scope usnic-config 0
server /chassis/adapter/host-eth-if/usnic-config # set usnic-count 32
server /chassis/adapter/host-eth-if/usnic-config # commit
Committed settings will take effect upon the next server reset
server /chassis/adapter/host-eth-if # exit
server /chassis/adapter/host-eth-if # exit
server /chassis/adapter # exit
server /chassis/adapter # exit
```

## **Viewing usNIC Properties**

### Before you begin

You must log in with admin privileges to perform this task. usNIC must be configured on a vNIC.

### Procedure

|        | Command or Action                                                              | Purpose                                                                                        |  |
|--------|--------------------------------------------------------------------------------|------------------------------------------------------------------------------------------------|--|
| Step 1 | Server# scope chassis                                                          | Enters the chassis command mode.                                                               |  |
| Step 2 | Server /chassis # scope adapter index                                          | Enters the command mode for the adapter card at the PC slot number specified by <i>index</i> . |  |
|        |                                                                                | <b>Note</b> The server must be powered on before you can view or change adapter settings.      |  |
| Step 3 | Server /chassis/adapter # scope host-eth-if {eth0   eth1  <br>name}            | Enters the host Ethernet interface command mode for the specified vNIC.                        |  |
| Step 4 | Server /chassis/adapter/host-eth-if # <b>show usnic-config</b><br><i>index</i> | Displays the usNIC properties for a vNIC.                                                      |  |

#### Example

This example displays the usNIC properties for a vNIC:

## **Deleting Cisco usNIC from a vNIC**

#### Before you begin

You must log in to CLI with admin privileges to perform this task.

#### Procedure

|        | Command or Action     | Purpose                      |
|--------|-----------------------|------------------------------|
| Step 1 | server# scope chassis | Enters chassis command mode. |

|        | Command or Action                                                | Purpose                                                                                                    |  |
|--------|------------------------------------------------------------------|----------------------------------------------------------------------------------------------------|--|
| Step 2 | server/chassis# scope adapter index                              | Enters the command mode for the adapter card at the PCI slot number specified by <i>index</i> .                                                                                                    |  |
|        |                                                                  | Note Make sure that the server is powered on before you attempt to view or change adapter settings. To view the index of the adapters configured on you server, use the <b>show</b> adapter command.                |  |
| Step 3 | server/chassis/adapter# scope host-eth-if {eth0   eth1}          | Enters the command mode for the vNIC. Specify the<br>Ethernet ID based on the number of vNICs that you have<br>configured in your environment. For example, specify <b>eth0</b><br>if you configured only one vNIC. |  |
| Step 4 | Server/chassis/adapter/host-eth-if# <b>delete usnic-config 0</b> | Deletes the Cisco usNIC configuration for the vNIC.                                                                                                    |  |
| Step 5 | Server/chassis/adapter/host-eth-if# commit                       | Commits the transaction to the system configuration         Note       The changes take effect when the server is rebooted.                                                                                         |  |

This example shows how to delete the Cisco usNIC configuration for a vNIC:

```
server # scope chassis
server/chassis # show adapter
server/chassis # scope adapter 1
server/chassis/adapter # scope host-eth-if eth0
server/chassis/adapter/host-eth-if # delete usnic-config 0
server/chassis/host-eth-if/iscsi-boot *# commit
New host-eth-if settings will take effect upon the next adapter reboot
```

server/chassis/host-eth-if/usnic-config #

## **Configuring iSCSI Boot Capability**

## **Configuring iSCSI Boot Capability for vNICs**

To configure the iSCSI boot capability on a vNIC:

- You must log in with admin privileges to perform this task.
- To configure a vNIC to boot a server remotely from an iSCSI storage target, you must enable the PXE boot option on the vNIC.

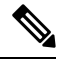

Note

You can configure a maximum of 2 iSCSI vNICs for each host.

## **Configuring iSCSI Boot Capability on a vNIC**

You can configure a maximum of 2 iSCSI vNICs for each host.

### Before you begin

- To configure a vNIC to boot a server remotely from an iSCSI storage target, you must enable the PXE boot option on the vNIC.
- You must log in with admin privileges to perform this task.

### SUMMARY STEPS

- 1. Server# scope chassis
- 2. Server /chassis # scope adapter index
- **3.** Server /chassis/adapter # scope host-eth-if {eth0 | eth1 | *name*}
- 4. Server /chassis/adapter/host-eth-if # create iscsi-boot index
- 5. Server /chassis/adapter/host-eth-if/iscsi-boot\* # create iscsi-target index
- 6. Server /chassis/adapter/host-eth-if/iscsi-boot\* # set dhcp-net-settings enabled
- 7. Server /chassis/adapter/host-eth-if/iscsi-boot\* # set initiator-name string
- 8. Server /chassis/adapter/host-eth-if/iscsi-boot\* # set dhcp-iscsi-settings enabled
- **9.** Server /chassis/adapter/host-eth-if/iscsi-boot\* # commit

### **DETAILED STEPS**

|        | Command or Action                                                                    | Purpose                                                                                                    |
|--------|--------------------------------------------------------------------------------------|----------------------------------------------------------------------------------------------------|
| Step 1 | Server# scope chassis                                                                | Enters the chassis command mode.                                                                                                    |
| Step 2 | Server /chassis # scope adapter index                                                | Enters the command mode for the adapter card at the PCIslot number specified by <i>index</i> .NoteThe server must be powered on before you<br>can view or change adapter settings. |
| Step 3 | Server /chassis/adapter # scope host-eth-if {eth0   eth1  <br>name}                  | Enters the host Ethernet interface command mode for the specified vNIC.                                                                                                    |
| Step 4 | Server /chassis/adapter/host-eth-if # create iscsi-boot index                        | Creates the iSCSI boot index for the vNIC. At this moment, only 0 is allowed as the index.                                                                                         |
| Step 5 | Server /chassis/adapter/host-eth-if/iscsi-boot* # create<br>iscsi-target index       | Creates an iSCSI target for the vNIC. The value can either be 0 or 1.                                                                                                    |
| Step 6 | Server /chassis/adapter/host-eth-if/iscsi-boot* # set<br>dhcp-net-settings enabled   | Enables the DHCP network settings for the iSCSI boot.                                                                                                    |
| Step 7 | Server /chassis/adapter/host-eth-if/iscsi-boot* # set<br>initiator-name string       | Sets the initiator name. It cannot be more than 223 characters.                                                                                                    |
| Step 8 | Server /chassis/adapter/host-eth-if/iscsi-boot* # set<br>dhcp-iscsi-settings enabled | Enables the DHCP iSCSI settings.                                                                                                    |

|        | Command or Action                                        | Purpose    |                                                                                                    |
|--------|----------------------------------------------------------|------------|----------------------------------------------------------------------------------------------------|
| Step 9 | Server /chassis/adapter/host-eth-if/iscsi-boot* # commit | Commits th | the transaction to the system configuration.<br>The changes will take effect upon the next<br>server reboot. |
|        |                                                          |            |                                                                                                    |

This example shows how to configure the iSCSI boot capability for a vNIC:

```
Server # scope chassis
Server /chassis # scope adapter 1
Server /chassis/adapter # scope host-eth-if eth0
Server /chassis/adapter/host-eth-if # create iscsi-boot 0
Server /adapter/host-eth-if/iscsi-boot *# set dhcp-net-settings enabled
Server /adapter/host-eth-if/iscsi-boot *# set initiator-name iqn.2012-01.com.adser:abcde
Server /adapter/host-eth-if/iscsi-boot *# set dhcp-iscsi-settings enabled
Server /adapter/host-eth-if/iscsi-boot *# set dhcp-iscsi-settings enabled
New host-eth-if settings will take effect upon the next server reset
Server /adapter/host-eth-if/iscsi-boot #
```

## **Deleting an iSCSI Boot Configuration for a vNIC**

### Before you begin

You must log in with admin privileges to perform this task.

## **SUMMARY STEPS**

- 1. Server# scope chassis
- 2. Server /chassis # scope adapter index
- **3.** Server /chassis/adapter # scope host-eth-if {eth0 | eth1 | *name*}
- 4. Server /chassis/adapter/host-eth-if # delete iscsi-boot 0
- 5. Server /chassis/adapter/host-eth-if\* # commit

### **DETAILED STEPS**

|        | Command or Action                                                   | Purpose                                                                                                    |
|--------|---------------------------------------------------------------------|----------------------------------------------------------------------------------------------------|
| Step 1 | Server# scope chassis                                               | Enters the chassis command mode.                                                                                                    |
| Step 2 | Server /chassis # scope adapter index                               | Enters the command mode for the adapter card at the PCIslot number specified by <i>index</i> .NoteThe server must be powered on before you<br>can view or change adapter settings. |
| Step 3 | Server /chassis/adapter # scope host-eth-if {eth0   eth1  <br>name} | Enters the host Ethernet interface command mode for the specified vNIC.                                                                                                    |

|        | Command or Action                                                | Purpose                                                                                                    |
|--------|------------------------------------------------------------------|----------------------------------------------------------------------------------------------------|
| Step 4 | Server /chassis/adapter/host-eth-if # <b>delete iscsi-boot 0</b> | Deletes the iSCSI boot capability for the vNIC.                                                                     |
| Step 5 | Server /chassis/adapter/host-eth-if* # commit                    | Commits the transaction to the system configurationNoteThe changes will take effect upon the next<br>server reboot. |

This example shows how to delete the iSCSI boot capability for a vNIC:

```
Server # scope chassis
Server /chassis # scope adapter 1
Server /chassis/adapter # scope host-eth-if eth0
Server /chassis/adapter/host-eth-if # delete iscsi-boot 0
Server /adapter/host-eth-if/iscsi-boot *# commit
New host-eth-if settings will take effect upon the next server reset
```

Server /adapter/host-eth-if/iscsi-boot #

# **Backing Up and Restoring the Adapter Configuration**

## **Exporting the Adapter Configuration**

The adapter configuration can be exported as an XML file to a TFTP server.

6

**Important** If any firmware or BIOS updates are in progress, do not export the adapter configuration until those tasks are complete.

#### Before you begin

A supported Virtual Interface Card (VIC) must be installed in the chassis and the server must be powered on. Obtain the TFTP server IP address.

### **SUMMARY STEPS**

- 1. Server# scope chassis
- 2. Server /chassis # scope adapter index
- 3. Server /chassis/adapter # export-vnic protocol remote server IP address

### **DETAILED STEPS**

|        | Command or Action                                                          | Purpose                                                                                                    |                                                                                                    |
|--------|----------------------------------------------------------------------------|----------------------------------------------------------------------------------------------------|----------------------------------------------------------------------------------------------------|
| Step 1 | Server# scope chassis                                                      | Enters the o                                                                                                    | chassis command mode.                                                                                                    |
| Step 2 | Server /chassis # scope adapter index                                      | Enters the command mode for the adapter card at the slot number specified by <i>index</i> .                                                                                                    |                                                                                                    |
|        |                                                                            | Note                                                                                                    | The server must be powered on before you can view or change adapter settings.                                                                                |
| Step 3 | Server /chassis/adapter # export-vnic protocol remote<br>server IP address | Starts the export operation. The adapter configuration file<br>will be stored at the specified path and filename on the<br>remote server at the specified IP address. The protocol can<br>be one of the following:<br> |                                                                                                    |
|        |                                                                            |                                                                                                    | is <server_finger_print _id=""> Do you wish to<br/>continue? Click y or n depending on the<br/>authenticity of the server fingerprint.</server_finger_print> |
|        |                                                                            |                                                                                                    | The fingerprint is based on the host's public<br>key and helps you to identify or verify the host<br>you are connecting to.                                  |

## Example

This example exports the configuration of adapter 1:

```
Server# scope chassis
Server /chassis # scope adapter 1
Server /chassis/adapter # export-vnic ftp 192.0.20.34 //test/dnld-ucs-k9-bundle.1.0.2h.bin
Server /chassis/adapter #
```

## Importing the Adapter Configuration

### (†

**Important** If any firmware or BIOS updates are in progress, do not import the adapter configuration until those tasks are complete.

### Before you begin

You must log in with admin privileges to perform this task.

## **SUMMARY STEPS**

- 1. Server# scope chassis
- 2. Server /chassis # scope adapter index
- **3.** Server /chassis/adapter # **import-vnic** *tftp-ip-address path-and-filename*

#### **DETAILED STEPS**

|        | Command or Action                                                          | Purpose                                                                                                    |  |
|--------|----------------------------------------------------------------------------|----------------------------------------------------------------------------------------------------|--|
| Step 1 | Server# scope chassis                                                      | Enters the chassis command mode.                                                                                                    |  |
| Step 2 | Server /chassis # scope adapter index                                      | Enters the command mode for the adapter card at the PCI slot number specified by <i>index</i> .                                                                                                    |  |
|        |                                                                            | <b>Note</b> The server must be powered on before you can view or change adapter settings.                                                                                                    |  |
| Step 3 | Server /chassis/adapter # import-vnic tftp-ip-address<br>path-and-filename | Starts the import operation. The adapter downloads the configuration file from the specified path on the TFTP server at the specified IP address. The configuration will be installed during the next server reboot. |  |

### Example

This example imports a configuration for the adapter in PCI slot 1:

```
Server# scope chassis
Server /chassis # scope adapter 1
Server /chassis/adapter # import-vnic 192.0.2.34 /ucs/backups/adapter4.xml
Import succeeded.
New VNIC adapter settings will take effect upon the next server reset.
Server /chassis/adapter #
```

### What to do next

Reboot the server to apply the imported configuration.

## **Restoring Adapter Defaults**

### Before you begin

You must log in with admin privileges to perform this task.

### **SUMMARY STEPS**

- 1. Server# scope chassis
- 2. Server /chassis # adapter-reset-defaults index

### **DETAILED STEPS**

|        | Command or Action                              | Purpose                                                                                                    |                                            |
|--------|------------------------------------------------|----------------------------------------------------------------------------------------------------|--------------------------------------------|
| Step 1 | Server# scope chassis                          | Enters the chassis command mode.                                                                                                    |                                            |
| Step 2 | Server /chassis # adapter-reset-defaults index | Restores factory default settings for the adapter a<br>slot number specified by the <i>index</i> argument.NoteResetting the adapter to default settin<br>the port speed to 4 X 10 Gbps. Choo<br>Gbps as the port speed only if you ar<br>a 40 Gbps switch. | t the PCI<br>ngs sets<br>se 40<br>re using |

### Example

This example restores the default configuration of the adapter in PCI slot 1:

```
Server# scope chassis
Server /chassis # adapter-reset-defaults 1
This operation will reset the adapter to factory default.
All your configuration will be lost.
Continue?[y|N] y
Server /chassis #
```

# **Managing Adapter Firmware**

## **Adapter Firmware**

A Cisco UCS C-Series network adapter contains the following firmware components:

- Adapter firmware The main operating firmware, consisting of an active and a backup image, can be installed from the GUI or CLI interface or from the Host Upgrade Utility (HUU). You can upload a firmware image from either a local file system or a TFTP server.
- Bootloader firmware—The bootloader firmware cannot be installed from the . You can install this firmware using the Host Upgrade Utility.

## **Installing Adapter Firmware**

## C)

**Important** If any firmware or BIOS updates are in progress, do not install the adapter firmware until those tasks are complete.

### Before you begin

You must log in with admin privileges to perform this task.

## **SUMMARY STEPS**

- 1. Server# scope chassis
- 2. Server /chassis # update-adapter-fw *tftp-ip-address path-and-filename* {activate | no-activate} [*pci-slot*] [*pci-slot*]
- **3.** (Optional) Server /chassis # recover-adapter-update [pci-slot] [pci-slot]

### **DETAILED STEPS**

|        | Command or Action                                                                                                    | Purpose                                                                                                    |  |
|--------|----------------------------------------------------------------------------------------------------|----------------------------------------------------------------------------------------------------|--|
| Step 1 | Server# scope chassis                                                                                                    | Enters the chassis command mode.                                                                                                    |  |
| Step 2 | Server /chassis # <b>update-adapter-fw</b> <i>tftp-ip-address</i><br><i>path-and-filename</i> { <b>activate</b>   <b>no-activate</b> } [ <i>pci-slot</i> ]<br>[ <i>pci-slot</i> ] | Downloads the specified adapter firmware file from the TFTP server, then installs the firmware as the backup image on one or two specified adapters or, if no adapter is specified, on all adapters. If the <b>activate</b> keyword is specified, the new firmware is activated after installation. |  |
| Step 3 | (Optional) Server /chassis # recover-adapter-update<br>[pci-slot] [pci-slot]                                                                                                    | Clears an incomplete firmware update condition on one or<br>two specified adapters or, if no adapter is specified, on all<br>adapters.                                                                                                    |  |

### Example

This example begins an adapter firmware upgrade on the adapter in PCI slot 1:

```
Server# scope chassis
Server /chassis # update-adapter-fw 192.0.2.34 /ucs/adapters/adapter4.bin activate 1
Server /chassis #
```

### What to do next

To activate the new firmware, see Activating Adapter Firmware, on page 53.

## **Activating Adapter Firmware**

¢

**Important** While the activation is in progress, do not:

- Reset, power off, or shut down the server.
- · Reboot or reset .
- Activate any other firmware.
- Export technical support or configuration data.

### Before you begin

You must log in with admin privileges to perform this task.

### **SUMMARY STEPS**

- 1. Server# scope chassis
- 2. Server /chassis # activate-adapter-fw pci-slot {1 | 2}

## **DETAILED STEPS**

|        | Command or Action                                      | Purpose                                                                        |                                                           |
|--------|--------------------------------------------------------|--------------------------------------------------------------------------------|-----------------------------------------------------------|
| Step 1 | Server# scope chassis                                  | Enters the c                                                                   | hassis command mode.                                      |
| Step 2 | Server /chassis # activate-adapter-fw pci-slot {1   2} | Activates adapter firmware image 1 or 2 on the adapter the specified PCI slot. |                                                           |
|        |                                                        | Note                                                                           | The changes will take effect upon the next server reboot. |

### Example

This example activates adapter firmware image 2 on the adapter in PCI slot 1:

```
Server# scope chassis
Server /chassis # activate-adapter-fw 1 2
Firmware image activation suceeded
Please reset the server to run the activated image
Server /chassis #
```

### What to do next

Reboot the server to apply the changes.

I